# **CyberPower**®

# **User's Manual**

OLS1000EA OLS1500EA OLS2000EA OLS3000EA

Cyber Power Systems, Inc. www.cyberpower.com

K01-C000606-02

# TABLE OF CONTENTS

| IMPORTANT SAFETY INSTRUCTIONS               | 1  |
|---------------------------------------------|----|
| UNPACKING                                   | 3  |
| INSTALLING YOUR UPS SYSTEM                  | 4  |
| SYSTEM BLOCK DIAGRAM                        | 4  |
| HARDWARE INSTALLATION GUIDE                 | 4  |
| OVERVIEW                                    | 6  |
| POWER MODULE FRONT/REAR PANEL DESCRIPTION   | 6  |
| BATTERY MODULE FRONT/REAR PANEL DESCRIPTION | 10 |
| UPS SYSTEM STARTUP                          |    |
| USING THE UPS SYSTEM                        |    |
| LCD PANEL                                   |    |
| ICON DESCRIPTION                            | 13 |
| FUNCTION TREE                               | 14 |
| MAIN MENU: FUNCTION SELECT                  |    |
| EVENT CODE LIST                             | 23 |
| LCD WORD INDEX                              | 25 |
| TROUBLESHOOTING                             | 27 |
| MAINTENANCE                                 |    |
| TECHNICAL SPECIFICATIONS                    |    |
| APPENDIX - LCD WORD COMPARISON TABLE        |    |

## **IMPORTANT SAFETY INSTRUCTIONS**

This manual contains important instructions. Please read and follow all instructions carefully during installation and operation of the unit. Read this manual thoroughly before attempting to unpack, install, or operate the UPS.

**CAUTION!** The UPS must be connected to a grounded AC power outlet with fuse or circuit breaker protection. DO NOT plug the UPS into an outlet that is not grounded. If you need to power-drain this equipment, turn off and unplug the unit.

**CAUTION!** The battery can power hazardous components inside the unit, even when the AC input power is disconnected.

**CAUTION!** The UPS should be placed near the connected equipment and easily accessible.

**CAUTION!** To prevent the risk of fire or electric shock, install in a temperature and humidity controlled indoor area, free of conductive contaminants. (Please see specifications for acceptable temperature and humidity range).

**CAUTION!** (No User Serviceable Parts): Risk of electric shock, do not remove cover. No user serviceable parts inside. Refer servicing to qualified service personnel.

**CAUTION!** (Non-Isolated Battery Supply): Risk of electric shock, battery circuit is not isolated from AC power source; hazardous voltage may exist between battery terminals and ground. Test before touching.

**CAUTION!** To reduce the risk of fire, connect the UPS to a branch circuit with 10 amperes (1000 / 1500 / 2000) / 16 amperes (3000) maximum over-current protection in accordance to CE requirement.

**CAUTION!** The AC outlet where the UPS is connected should be close to the unit and easily accessible.

**CAUTION!** Please use only VDE-tested, CE-marked mains cable, (e.g. the mains cable of your equipment), to connect the UPS to the AC outlet.

**CAUTION!** Please use only VDE-tested, CE-marked power cables to connect any equipment to the UPS.

**CAUTION!** When installing the equipment, ensure that the sum of the leakage current of the UPS and the connected equipment does not exceed 3.5mA.

**CAUTION!** The 1000 / 1500 / 2000 / 3000 / Battery module models are only qualified maintenance personnel may carry out installations.

**CAUTION!** Do not unplug the unit from AC Power during operation, as this will invalidate the protective ground insulation.

**CAUTION!** To avoid electric shock, turn off and unplug the unit before installing the input/ output power cord with a ground wire. Connect the ground wire prior to connecting the line wires!

**CAUTION!** Do not use an improper size power cord as it may cause damage to your equipment and cause fire hazards.

**CAUTION!** Wiring must be performed by qualified personnel.

## **IMPORTANT SAFETY INSTRUCTIONS**

#### CAUTION! DO NOT USE FOR MEDICAL OR LIFE SUPPORT EQUIPMENT! Under no

circumstances this unit should be used for medical applications involving life support equipment and/or patient care.

**CAUTION! DO NOT USE WITH OR NEAR AQUARIUMS!** To reduce the risk of fire, do not use with or near aquariums. Condensation from the aquarium can come in contact with metal electrical contacts and cause the machine to short out.

**CAUTION!** Do not dispose of batteries in fire as the battery may explode.

**CAUTION!** Do not open or mutilate the battery, released electrolyte is harmful to the skin and eyes.

**CAUTION!** A battery can present a risk of electric shock and high short circuit current. The following precaution should be observed when working on batteries

• Remove watches, rings or other metal objects.

• Use tools with insulated handles.

**CAUTION!** The unit has a dangerous amount of voltage. When the UPS indicators is on, the units may continue to supply power thus the unit's outlets may have a dangerous amount of voltage even when it's not plugged in to the wall outlet.

**CAUTION!** Make sure everything is turned off and disconnected completely before conducting any maintenance, repairs or shipment.

**CAUTION!** Connect the Protection Earth (PE) safety conductor before any other cables are connected.

**WARNING!** (Fuses): To reduce the risk of fire, replace only with the same type and rating of fuse.

DO NOT INSTALL THE UPS WHERE IT WOULD BE EXPOSED TO DIRECT SUNLIGHT OR NEAR A STRONG HEAT SOURCE!

DO NOT BLOCK OFF VENTILATION OPENINGS AROUND THE HOUSING!

DO NOT CONNECT DOMESTIC APPLIANCES SUCH AS HAIR DRYERS TO UPS OUTPUT SOCKETS!

SERVICING OF BATTERIES SHOULD BE PERFORMED OR SUPERVISED BY PERSONNEL KNOWLEDGE OF BATTERIES AND THE REQUIRED PRECAUTIONS. KEEP UNAUTHORIZED PERSONNEL AWAY FROM BATTERIES!

## UNPACKING

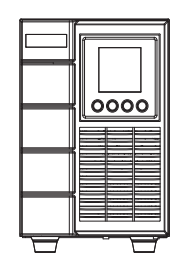

UPS

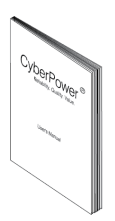

User's manual

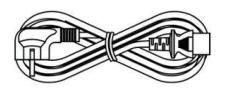

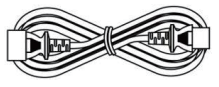

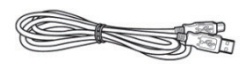

Input power cord

Output power cord(s) \*for selected models only USB communication cable

PowerPanel® Business software is available on our website.

Please visit <u>www.cyberpower.com</u> and go to the Software Section for free download.

## SYSTEM BLOCK DIAGRAM

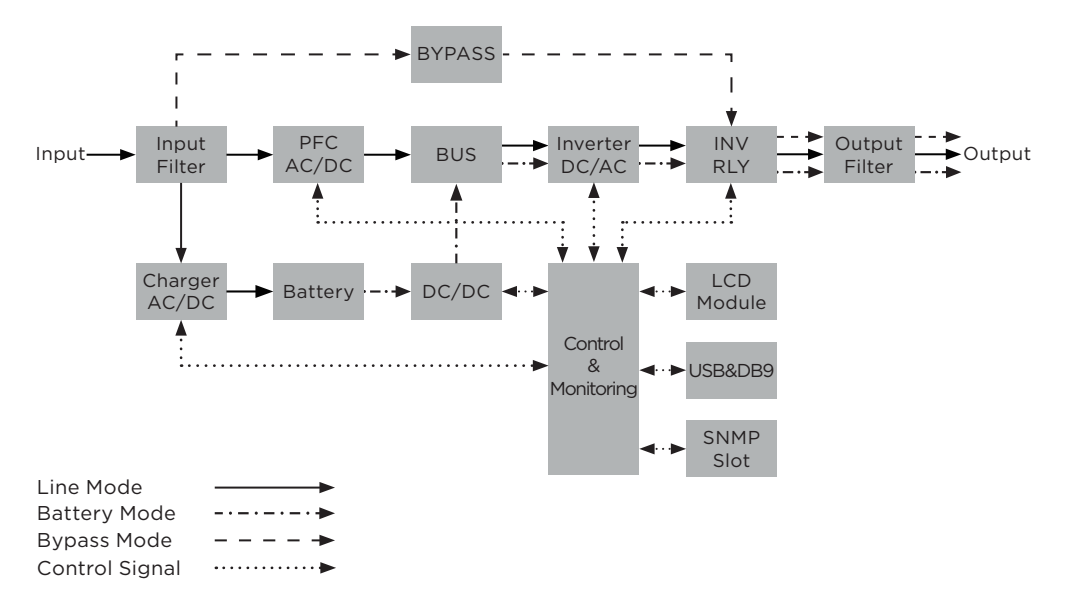

## HARDWARE INSTALLATION GUIDE

- 1. Battery charge loss may occur during shipping and storage. Before using the UPS, it's strongly recommended to charge batteries for five hours to ensure the batteries' maximum charge capacity. To recharge the batteries, simply plug the UPS into an AC outlet.
- 2. When using the included software, connect either the serial or the USB cable between the computer and the corresponding port on the UPS. Note: If the USB port is used, the serial port will be disabled. They cannot be used simultaneously.
- 3. Connect your computer, monitor, and any externally-powered data storage device (Hard drive, Tape drive, etc.) into the outlets only when the UPS is off and unplugged. DO NOT plug a laser printer, copier, space heater, vacuum, paper shredder or other large electrical device into the UPS. The power demands of these devices will overload and possibly damage the unit.
- 4. To protect a fax machine, telephone, modem line or network cable, connect the telephone or network cable from the wall jack outlet to the jack marked "IN" on the UPS and connect a telephone cable or network cable from the jack marked "OUT" on the UPS to the modem, computer, telephone, fax machine, or network device.
- 5. Press the ON/OFF switch to turn the UPS on. If an overload is detected, an audible alarm will sound and the UPS will continuously emit one beep per second. For resetting the unit, unplug some equipment from the outlets. Make sure your equipment carries a load current within the unit's safe range, (refer to the technical specifications).
- 6. This UPS is equipped with an auto-charge feature. When the UPS is connected to an AC outlet, the battery will automatically charge, even when the unit is switched off.

## **INSTALLING YOUR UPS SYSTEM**

- 7. To maintain an optimal battery charge, leave the UPS connected to AC electrical service at all times.
- 8. Before storing the UPS for an extended period of time, turn the unit OFF. Then cover it and store it with the batteries fully charged. Recharge the batteries every three months to ensure good battery capacity and long battery life. Maintaining a good battery charge will help prevent possible damage to the unit from battery leakage.
- 9. The UPS has one USB port (default) and one Serial port that allow connection and communication between the UPS and any attached computer running the PowerPanel® Business Edition Agent software. The UPS can control the computer's shutdown during a power outage through the connection while the computer can monitor the UPS and alter various programmable parameters. Note: Only one communication port can be used at a time. The port not in use will automatically become disabled or the serial port will be disabled if both ports are attached.
- 10. EPO (Emergency Power Off) / ROO (Remote on/off) Port: EPO/ROO ports allow administrators the capability to connect the UPS unit to customer-supplied EPO/ROO switches. If EPO is enabled, these installations give operators a single access point to immediately power-off all equipment connected to the UPS during an emergency. If ROO is enabled, these installations give operators an access point to turn on/off UPS remotely.
- 11. To avoid electric shock, turn the unit OFF and disconnect the unit from utility power before hardwiring the UPS (in/out power cord). The in/out power cord MUST be grounded.

## POWER MODULE FRONT/REAR PANEL DESCRIPTION

## OLS1000EA

Front

Rear

⊕

0

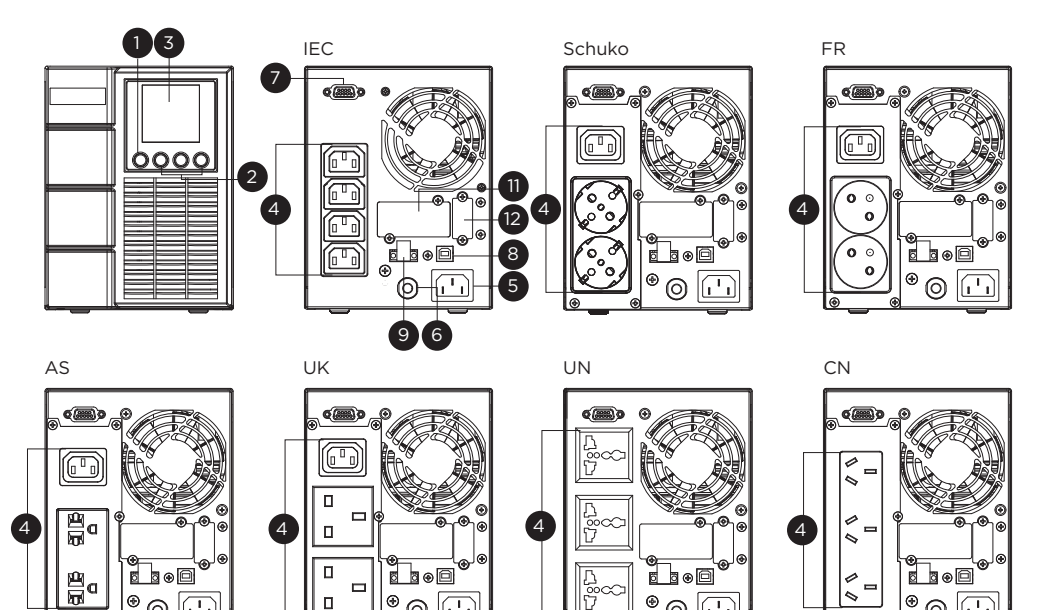

Ъ Г

٠

0

0

0

€

0

IN

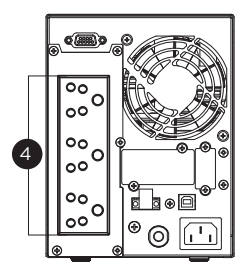

•

0

**F** 

## POWER MODULE FRONT/REAR PANEL DESCRIPTION

## OLS1500EA/OLS2000EA

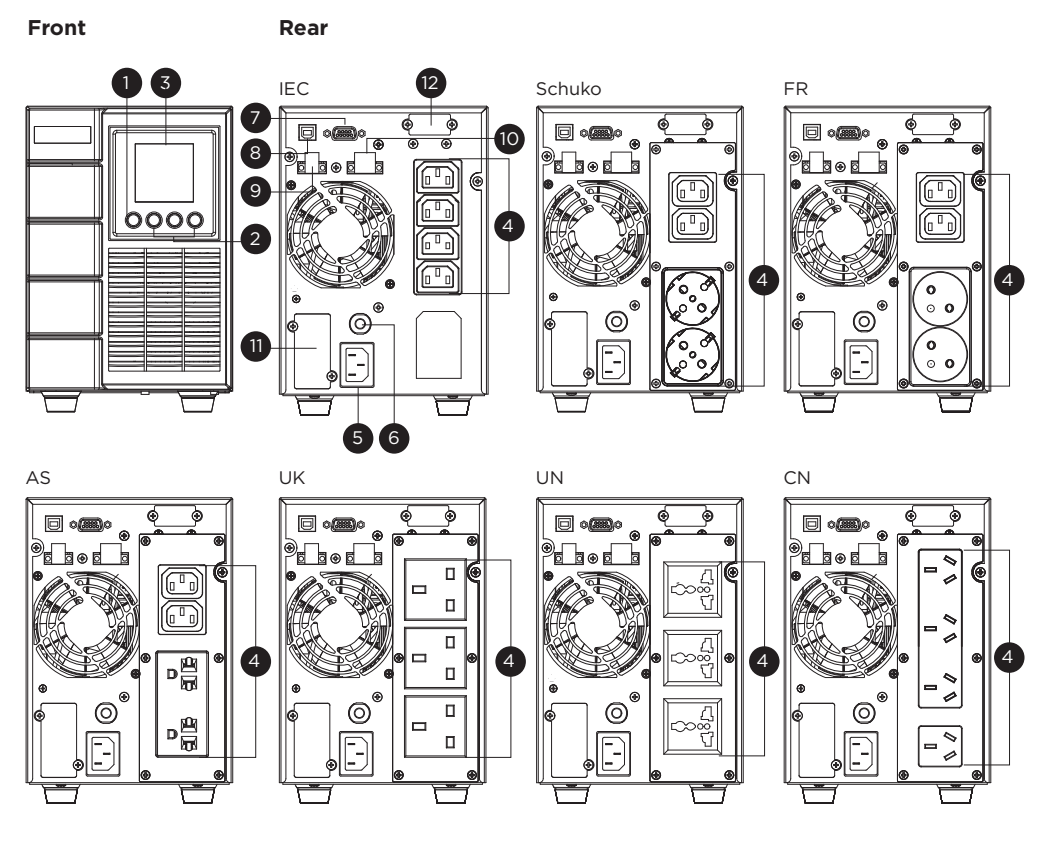

IN

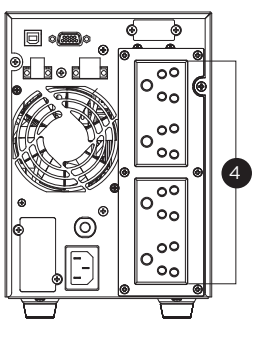

## POWER MODULE FRONT/REAR PANEL DESCRIPTION

## OLS3000EA

Front

Rear

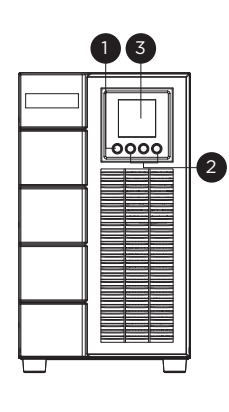

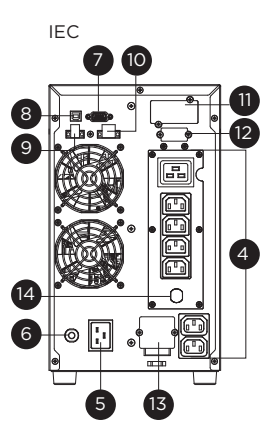

Schuko

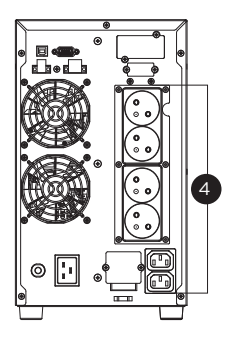

FR

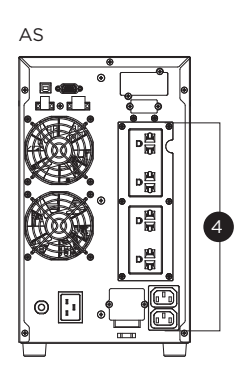

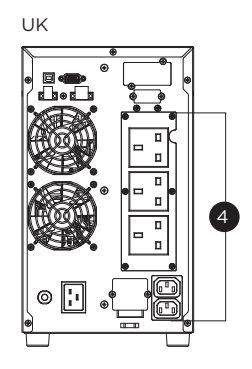

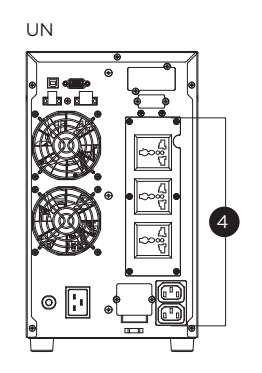

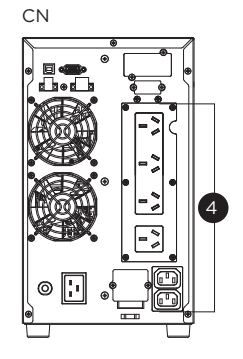

IN

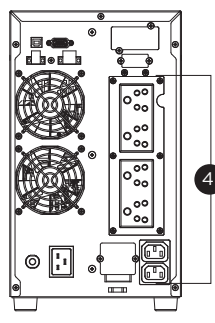

#### 1. Power On/Off Button

Master ON/OFF switch for the UPS.

#### 2. Function Buttons

Scroll DOWN, scroll UP, and ENTER.

#### 3. UPS Status / Multifunction LCD Readout

Shows UPS status, information, settings and events.

#### 4. Battery Backup & Surge Protected Outlets

Provide battery backup and surge protection. They ensure power is provided to connected equipment over a period of time during a power failure.

#### 5. AC Input Inlet

Connect the AC Power cord to a properly wired and grounded outlet.

#### 6. Input Circuit Breaker

Provide input current overload and fault protection.

#### 7. Serial Port

Serial port provides RS-232 communication between the UPS and the computer. The UPS can control the computer's shutdown during a power outage through the connection while the computer can monitor the UPS and change its various programmable settings.

#### 8. USB Port

This is a connectivity port which allows communication and control between the UPS and the connected computer. It is recommended to install the PowerPanel® Business Agent software on the PC/Server connected with the USB cord.

#### 9. EPO (Emergency Power Off) Connector

Enables an emergency UPS power-off from a remote location.

#### 10. Relay Output Connector

Convert UPS signals into real potential-free Dry Contacts for industrial control.

#### 11. SNMP/HTTP Network Slot

Slot to install the optional SNMP card for remote network control and monitoring.

#### 12. Extended Runtime Battery Module Connector

Connection for additional CyberPower Battery modules.

#### 13. Output Terminal Block

Connect to your equipment.

#### 14. Output Circuit Breaker

Provide output current overload and fault protection.

## BATTERY MODULE FRONT/REAR PANEL DESCRIPTION

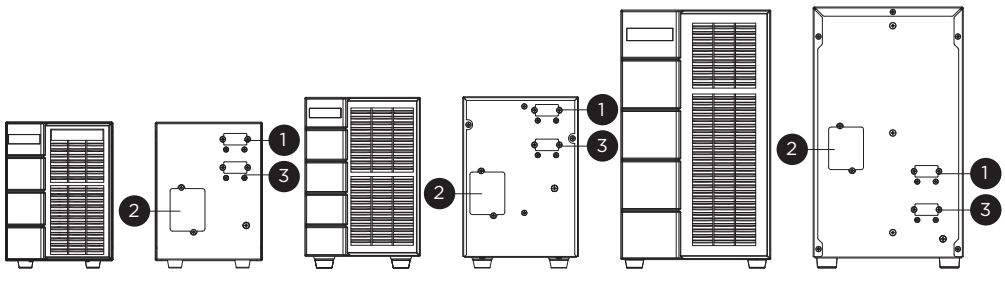

BPSE24V40A

BPSE48V40A

BPSE72V40A

#### 1. Input Connector

Use this input Connector to connect the Battery module to the Power module or to the next Battery module.

#### 2. On-board Replaceable Fuse Cover

Replaceable fuse is accessible from the rear panel. It must be done by qualified personnel.

#### 3. Output Connector

Use this output connector to daisy chain the next Battery module. Remove the connector cover for access.

## CONNECTION 1: POWER MODULE WITH ONE BATTERY MODULE

Use the battery cable of the Battery module to connect the Battery module to the Power module.

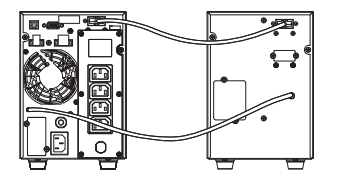

## CONNECTION 2: POWER MODULE WITH MULTIPLE BATTERY MODULES

Step 1: Connect the first Battery module to the Power module via battery cable.

Step 2: Use the battery cable to connect the second Battery module to the first Battery module.

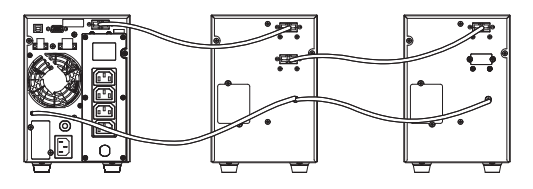

## **UPS SYSTEM STARTUP**

After completing the hardware installation of the UPS, you are now ready to connect the UPS and connect your equipment.

To start the UPS:

- 1. Verify that the UPS input cable or terminal blocks are connected to AC source.
- 2. The UPS LCD shows "Standby Mode" and fans turn on.
- 3. Press and hold the ON/OFF button on the UPS front panel, you will hear a constant tone for 1 second, followed by a short beep. Release the button after the short beep.
- 4. UPS will perform a brief self-test lasting about 15 seconds. The LCD will be lighted up during this time.
- 5. The UPS is operating in Battery Mode first then transfer to Line Mode if Input power is qualification and powering the output.

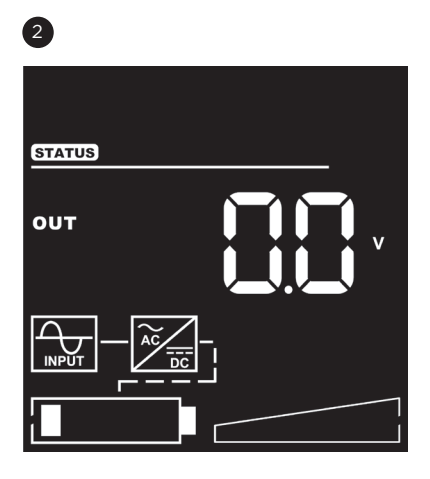

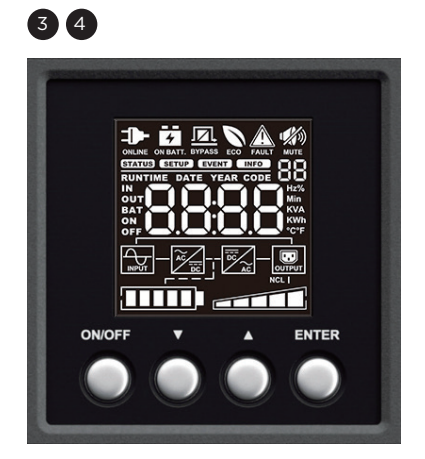

## LCD PANEL

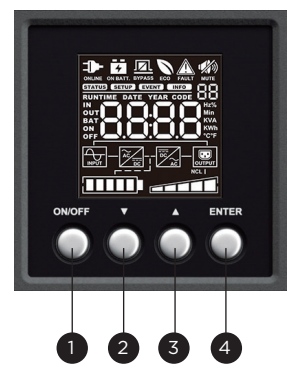

| ITEM                                                                                       | BUTTON | FUNCTION DESCRIPTION                                                 |  |  |
|--------------------------------------------------------------------------------------------|--------|----------------------------------------------------------------------|--|--|
| 1                                                                                          | ON/OFF | Press this button for at least 3 seconds to turn on or turn off UPS. |  |  |
| 2                                                                                          | DOWN   | Press this button to scroll down in the LCD menu.                    |  |  |
| 3                                                                                          | UP     | Press this button to scroll up in the LCD menu.                      |  |  |
| 4 ENTER Press this button to select an option.                                             |        |                                                                      |  |  |
| Silencing the alarm:<br>Press any button to silence the alarm. If the alarm status changes |        |                                                                      |  |  |

the alarm will override the previous alarm silencing and will beep again.

LCD Display introduction:

There are 4 display Zones: ICON, CONTENT, EVENT CODE/INDEX and TOPOLOGY.

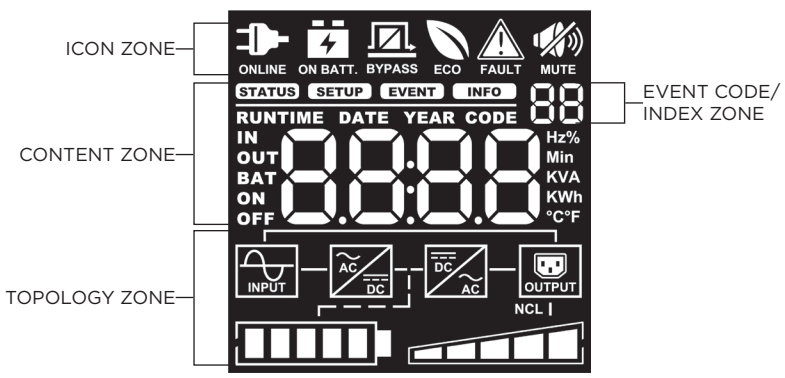

#### ICON ZONE:

In the top area, there are 6 ICONS for displaying the UPS working status, Fault (Warning) and Mute.

#### CONTENT ZONE:

The Content area is on the middle screen.

The top of Content area is for displaying UPS Menu.

The bottom area is the UPS status which depends on different UPS status to provide different information included Input / Output / Battery / Load parameters. Please refer to **APPENDIX** chapter for LCD Word Comparison Table.

#### **EVENT CODE/INDEX ZONE:**

In the upper right corner of the Content area, there are two seven-segment displays to show the event code when UPS fault. Besides, this area will show the index of setup, event and information menu.

#### **TOPOLOGY ZONE:**

The Content area is on the bottom screen.

In this area, there are 6 TOPOLOGYS for displaying the UPS working status. The topology will be lighted up when the area is working.

## LCD SCREEN - ICON DESCRIPTION

| UPS MODE        | MODE DESCRIPTION                                                                                                    | UPS TOPOLOGY: MODE DISPLAY         |
|-----------------|----------------------------------------------------------------------------------------------------|------------------------------------|
|                 | UPS is operating in Line Mode.<br>The UPS is operating and protecting<br>the equipment normally.                                                                                                    |                                    |
| Battery Mode    | UPS is operating in Battery Mode.A<br>utility power failure has occurred.<br>The UPS is using battery power to<br>work and protect the equipment.                                                                                                    |                                    |
| Bypass Mode     | UPS is operating in Bypass Mode.A<br>Warning or Fault has been detected<br>and the UPS transfers output to<br>utility power.                                                                                                    |                                    |
| ECO Mode        | UPS is operating in ECO (Economy)<br>Mode. If Bypass quality is within the<br>ECO mode setting specifications,<br>the UPS will operate in Bypass until<br>input power is disqualified per set<br>specifications. At that time the UPS<br>will automatically switch to Line<br>Mode. |                                    |
| UPS STATUS      | STATUS DES                                                                                                    | SCRIPTION                          |
| Fault (Warning) | A Warning or Fault has been detect<br>utility power.                                                                                                    | ed and the UPS transfers output to |
| Mute<br>MUTE    | The audible alarm is disabled.                                                                                                    |                                    |

## **FUNCTION TREE**

# Menu

| Status           | Setup                                       | Event Logs  | Information         |
|------------------|---------------------------------------------|-------------|---------------------|
| Output Voltage   | Output Voltage                              | Log Item 1  | EBM Number          |
| Output Frequency | Sync Frequency Window                       | Log Item 2  | UPS Rating          |
| Input Voltage    | Bypass V Window                             | Log Item 3  | MCU Version         |
| Input Frequency  | Bypass Condition                            | Log Item 4  | Model Name          |
| Output Load      | ECO Mode                                    | Log Item 5  | Date & Time         |
| Output Ampere    | Manual Bypass                               | Log Item 6  | Next Battery Change |
| Output Watt      | Audible Alarm                               | Log Item 7  | IP Address          |
| Output VA        | EBM Number                                  | Log Item 8  | Subnet Mask         |
| Load Energy      | Generator Mode                              | Log Item 9  | Gateway             |
| Battery Voltage  | Communication                               | Log Item 10 | MAC                 |
| Battery Capacity | Converter Mode                              | Log Item 11 | ESC                 |
| Battery Runtime  | Screen Saver                                | Log Item 12 |                     |
|                  | Clear Event Log                             | ESC         |                     |
|                  | Signal Input                                |             |                     |
|                  | Period Battery Test                         |             |                     |
|                  | Reset Replace Battery                       |             |                     |
|                  | IP Address                                  |             |                     |
|                  | Reset Load Energy                           |             |                     |
|                  | Battery Test                                |             |                     |
|                  | Alarm Test                                  |             |                     |
|                  | Indicator Test                              |             |                     |
|                  | Fan Test                                    |             |                     |
|                  | Date & Time                                 |             |                     |
|                  | Automatic Restore                           |             |                     |
|                  | Mandatory Power Cycle                       |             |                     |
|                  | Recharged Delay Time                        |             |                     |
|                  | Recharged Capacity                          |             |                     |
|                  | Startup Delay                               |             |                     |
|                  | Low Battery Threshold                       |             |                     |
|                  | Low Runtime Threshold                       |             |                     |
|                  | Dry Relay Function<br>(for 1.5/2/3KVA only) |             |                     |
|                  | ESC                                         |             |                     |
|                  |                                             |             | L                   |

## MAIN MENU: FUNCTION SELECT

- 1. Press the "ENTER" button in the Status function or select the "ESC" selection in the Setup/ Event/Info function to enter the Main Menu.
- 2. The function block will blink when enter the Main Menu.
- 3. Press the "UP" and "DOWN" buttons to select the function.
- 4. Press the "ENTER" button to enter the selected function.

The Main Menu has 4 icons of different function listed in the table below.

| FUNCTION SELECT MENU | ICON   | DESCRIPTION                                                                                                    |
|----------------------|--------|----------------------------------------------------------------------------------------------------|
| UPS STATUS           | STATUS | Displays the UPS status.                                                                                             |
| SET UP               | SETUP  | Displays the UPS Set Up items that can be configured by the user.                                                    |
| EVENT LOGS           | EVENT  | Displays the 12 most recent events, by<br>event count, time (Year/Month/Day<br>Hour: Minute), and event description. |
| INFORMATION          | INFO   | Displays the UPS information.                                                                                        |

#### (1) STATUS

There are 12 types of UPS status Readout available for display.

- 1. Select "UPS Status" Icons
- 2. Press the "ENTER" button to enter the "UPS Status".
- 3. Press the "UP" and "DOWN" buttons to scroll through the "UPS Status" items shown in the table below.
- 4. Press the "ENTER" button to return to the Main Menu.

| UPS STATUS ITEMS    | DATA DISPLAYED                           | DESCRIPTION                                                                                                    |
|---------------------|------------------------------------------|----------------------------------------------------------------------------------------------------|
| OUTPUT VOLTAGE      | = XXX.XV                                 | Displays the Output Voltage                                                                                    |
| OUTPUT<br>FREQUENCY | = [XX.XHz] /<br>[CXX.XHz] /<br>[nXX.XHz] | Displays the Output Frequency.<br>[CXX.XHz] represents converter mode.<br>[nXX.XHz] represents generator mode. |
| INPUT VOLTAGE       | = XXX.XV                                 | Displays the Input Voltage                                                                                     |
| INPUT FREQUENCY     | = XX.XHz                                 | Displays the Input Frequency                                                                                   |
| OUTPUT LOAD         | = XXX%                                   | Displays the Output Load as a Percentage of Maximum Load                                                       |
| OUTPUT CURRENT      | = X.XA                                   | Displays the Output Current                                                                                    |
| OUTPUT WATT         | = XXXXW                                  | Displays the Output Wattage                                                                                    |

| UPS STATUS ITEMS | DATA DISPLAYED                        | DESCRIPTION                                                                                                    |
|------------------|---------------------------------------|----------------------------------------------------------------------------------------------------|
| OUTPUT VA        | = XXXXVA                              | Displays the Output VA                                                                                                    |
| LOAD ENERGY      | =[XXXWh]/<br>[XXXXKWh]/<br>[XXXXKKWh] | Display UPS Load Energy Consumption.<br>[XXXWh] represents the load energy < 1kWh.<br>[XXXXKWh] represents the load energy<br>>999Wh and < 1kKWh. |
| BATTERY VOLTAGE  | = XXX.XV                              | Displays the Battery Voltage                                                                                                    |
| BATTERY CAPACITY | = XXX%                                | Displays the Estimated Percentage of Battery<br>Capacity                                                                                          |
| BATTERY RUNTIME  | = XXXM                                | Displays the Estimated Battery Runtime in Minutes                                                                                                 |

## Example : Output Voltage 230.0V

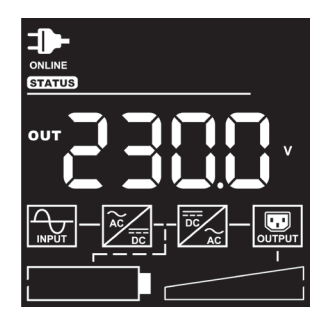

#### (2) SET UP

There are 31 UPS items that can be Set Up by the user.

1. Press the "UP" and "DOWN" buttons to select the "SETUP" ICON.

- 2. Press the "ENTER" button to enter the "SETUP" function.
- 3. Press the "UP" and "DOWN" buttons to scroll to the "SETUP" option.
- 4. When selecting the submenu item, the code number will be exhibited.
- 5. Press the "ENTER" button to select the "SETUP" submenu items shown in the table below.
- 6. Press the "UP" and "DOWN" buttons to scroll through the different parameters.
- 7. Press the "ENTER" button to select the parameter you want to set up.
- 8. You may be prompted "Save" to save the selection, if so press the "ENTER" button to save the setting. Some options are saved and started automatically. (See the following table and screen for additional details.)
- 9. Press the "ESC" to cancel or return to the previous SET UP menu.

| INDEX | SET UP ITEMS        | AVAILABLE SETTINGS                                                                                                    | DEFAULT<br>SETTING |
|-------|---------------------|----------------------------------------------------------------------------------------------------|--------------------|
| O1    | Output Voltage      | =[208V] [220V] [230V] [240V]<br>Sets UPS output voltage                                                                                                    | 230V               |
| 02    | Sync Freq<br>Window | Range= [+/- 1%] [+/- 2%] [+/-3%] [+/- 4%] [+/- 5%]<br>[+/- 6%] [+/- 7%] [+/- 8%]<br>Sets output synchronization frequency range<br>If input line frequency is outside this range, the UPS<br>will lock in at the nominal frequency.                                                                                                    | +/- 5%             |
| 03    | Bypass V<br>Window  | Range= [+10%][+15%] / [-10%][-15%][-20%]<br>Sets Bypass Voltage range                                                                                                    | +10%/-15%          |
| 04    | Bypass              | [Check Freq/Volt] [Check Volt Only] [No Bypass]<br>Bypass Condition:<br>The default setting [Check Freq/Volt] means the UPS<br>will check the following specifications (1) and (2) when<br>UPS has fault and needs transfer to Bypass.<br>The setting [Check Volt Only] means the UPS will check<br>the following specification (1) when UPS has fault and | Check              |
| 04    | Condition           | needs transfer to Bypass.<br>(1) Bypass voltage is inside the range of "Bypass V<br>Window".<br>(2) Bypass frequency is inside the range of "Sync<br>Freq Range".<br>The setting [No Bypass] means the UPS is forbidden to<br>transfer to Bypass when UPS has fault.                                                                                       | Freq/Volt          |

| INDEX | SET UP ITEMS      | AVAILABLE SETTINGS                                                                                                    | DEFAULT<br>SETTING |
|-------|-------------------|----------------------------------------------------------------------------------------------------|--------------------|
|       |                   | [Disable] [Voltage= +/-15%] [Voltage = +/-10%]                                                                                                    |                    |
| 05    | ECO Mode          | When ECO mode is enabled the UPS will check the following specifications of Bypass quality                                                                                                    |                    |
|       |                   | <ol> <li>Bypass voltage is inside the [V Range= +/-10%]</li> <li>(default setting) or [V Range= +/-15%].</li> <li>Bypass frequency is inside the +/-3Hz range of output nominal frequency.</li> </ol>                                                                                                    | Disable            |
| 06    | Manual Bypass     | [Disable] [Enable]<br>When performing UPS maintenance, the user can<br>manually transfer the connected load to Bypass without<br>interrupting the output to the connected equipment.                                                                                                    | Disable            |
| 07    | Audible Alarms    | [Disable] [Enable] [Only Bat Low]<br>User can [Disable] or [Enable] the buzzer sound.                                                                                                    | Enable             |
| 08    | EBM Number        | [0] [1] [2] [3]<br>Sets the actual EBM (extended battery modules)<br>number to get the correct estimated runtime.                                                                                                    | 0                  |
| 09    | Generator Mode    | [Disable] [Enable]<br>When the UPS input power source is a generator set<br>the UPS will operate normally without transferring<br>to Battery Mode when this is [Enable].                                                                                                    | Disable            |
| 10    | Communication     | [Disable] [Enable]<br>All communication ports on the UPS are [Disable]<br>or [Enable]                                                                                                    | Enable             |
| 11    | Converter<br>Mode | [Disable][Output Freq = 50Hz] [Output Freq = 60Hz]<br>Sets [Output Freq = 50Hz] [Output Freq = 60Hz]<br>to convert the input frequency to required output<br>frequency.                                                                                                    | Disable            |
| 12    | Screen Saver      | [Disable] [1 Minute] [5 Minutes]<br>Sets the amount of time the LCD screen stays on<br>after no user input. The [Disable] option keeps the<br>LCD screen on at all times.                                                                                                    |                    |
| 13    | Clear Event Log   | [Activate?]<br>t Log Clears all the events stored in the LCD Control Panel<br>Event Log.                                                                                                    |                    |
| 14    | Signal Inputs     | [Disable] [EPO] [ROO]<br>Sets [EPO] (Emergency Power Off) to shutdown<br>the UPS remotely when the contact is open.<br>Sets [ROO] (Remote On/Off) to turn On the UPS<br>remotely when the contact is close and turn Off the<br>UPS remotely when the contact is open. The On/Off<br>power button on front panel will be disabled when<br>set to [ROO]. | Disable            |

| INDEX | SET UP ITEMS                                                                                                    | AVAILABLE SETTINGS                                                                                                    | DEFAULT<br>SETTING |
|-------|----------------------------------------------------------------------------------------------------|----------------------------------------------------------------------------------------------------|--------------------|
| 15    | Period Battery<br>Test                                                                                                    | [Disable] [1 Week] [2 Weeks] [3 Weeks] [4 Weeks]<br>Sets the battery test period.                                                                          | Disable            |
| 16    | Reset Replace<br>Battery                                                                                                    | [Clear] [Setup]<br>Manually reset the Battery Replacement date.                                                                                            | None               |
| 17    | IP Address                                                                                                    | [DHCP] [Manual]<br>Select [Mode:Manual] to set IP Address,Subnet<br>Mask and Gateway to network interface (RMCARD)<br>or select DHCP to set automatically. | DHCP               |
| 18    | Reset Load<br>Energy                                                                                                    | [Activate]<br>Reset Load Energy Consumption (KWH) value.                                                                                                   | None               |
| 19    | Battery Test                                                                                                    | [Activate]<br>Starts a manual battery test, UPS will operate 10<br>seconds on Battery mode to check battery condition.                                     | None               |
| 20    | Alarm Test                                                                                                    | [Activate]<br>Starts a manual Alarm test, buzzer will sound for 5<br>seconds.                                                                              |                    |
| 21    | Indicator Test                                                                                                    | [Activate]<br>Starts a manual Indicator test.                                                                                                    | None               |
| 22    | Fan Test                                                                                                    | [Activate]<br>Starts a manual Fan test, UPS will operate fan with full<br>speed 5 seconds.                                                                 | None               |
| 23    | Date & Time [] [:]<br>set Year/Month/Day Hour: Minute: Second to UPS<br>or get Date & Time from PPBE (Agent) or RMCARD<br>automatically.                          |                                                                                                    | None               |
| 24    | 4 Automatic [Disable] [Enable]<br>Restore User can [Disable] or [Enable] the auto restart function.                                                               |                                                                                                    | Enable             |
| 25    | Mandatory         [Disable] [Enable]           Power Cycle         [Disable] or [Enable] the Mandatory power           cycle function.         [Disable] [Enable] |                                                                                                    | Disable            |
| 26    | Recharged                                                                                                    | [O Minute] [1 Minute] [2 Minutes] [3 Minutes]<br>[5 Minutes] [10 Minutes] [20 Minutes] [30 Minutes]<br>[60 Minutes]                                        | 0 Minute           |
| 26    | Delay Time*                                                                                                    | When the utility power restores, the UPS will start to recharge until the specified delay is expired before restoring output power.                        | o minute           |
|       |                                                                                                    | [0%] [15%] [30%] [45%] [60%] [75%] [90%]                                                                                                    |                    |
| 27    | Recharged<br>Capacity*                                                                                                    | When the utility power restores, the UPS will start<br>to recharge until the specified battery capacity is<br>met before restoring output power.           | 0%                 |

| INDEX | SET UP ITEMS               | AVAILABLE SETTINGS                                                                                                    | DEFAULT<br>SETTING |
|-------|----------------------------|----------------------------------------------------------------------------------------------------|--------------------|
| 28    | Startup Delay              | [O Minute] [1 Minute] [2 Minutes] [3 Minutes]<br>[4 Minutes] [5 Minutes] [6 Minutes] [7 Minutes]<br>[8 Minutes] [9 Minutes] [10 Minutes] | 0 Minute           |
|       |                            | When the utility power restores, the UPS will delay the restoration of output power.                                                     |                    |
| 29    | Low Battery<br>Threshold** | [20%][25%] [30%][35%][40%][45%][50%][55%]<br>[60%][65%]<br>Sets the capacity to alarm battery low.                                       | 20%                |
| 30    | Low Runtime<br>Threshold** | [O Minute][1 Minute][2 Minutes][3 Minutes]<br>[29 Minutes][30 Minutes]<br>Sets the Runtime to alarm battery low.                         | 5 Minutes          |
| 31    | Dry Relay<br>Function***   | [I/P Power Fail] [Battery Low] [Summary Alarm]<br>[UPS On Bypass] [UPS Fail]                                                             | UPS Fail           |
|       |                            | Sets the Dry Relay Function output.                                                                                                    |                    |

\* UPS will restore output when reaches the setting of "26. Recharged Delay Time" **and** "27. Recharged Capacity" at the same time.

\*\* The battery low alarm triggers when "29. Low Battery Threshold" or "30. Low Runtime Threshold" is reached.

\*\*\* Dry Relay Function is only available for OLS1500/2000/3000EA.

## Example: Index 01, SETUP: Output Voltage to 220V then press enter to save the setting.

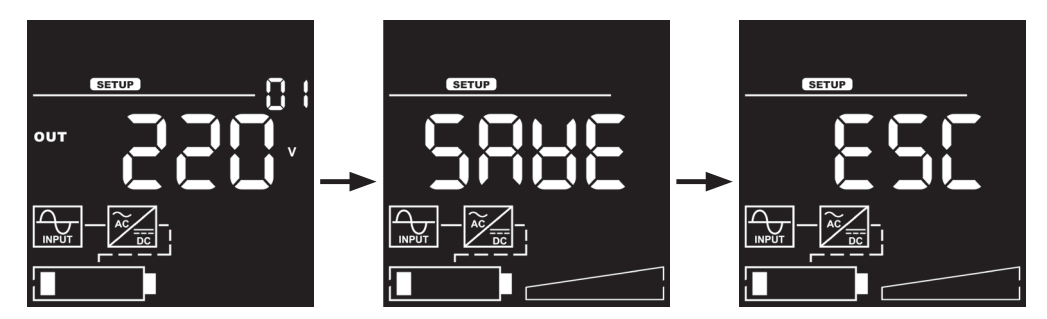

## (3) EVENT LOGS

The UPS will record the 12 most recent system events in the Event Log.

- 1. Select "EVENT" Icons.
- 2. Press the "ENTER" button to enter the "Event Logs".
- 3. Press the "UP" and "DOWN" buttons to scroll through the "Event Logs". The UPS will record events listed in the table below.

| INDEX | EVENT DISPLAYED | DESCRIPTION                                           |
|-------|-----------------|-------------------------------------------------------|
| XX    | Event Content   | Event description [Please check the Event Code List.] |

4. When selecting the submenu item, the index which represents the sequence will be exhibited.

5. Press the "ENTER" button to see the event code and event date/time.

| INDEX | EVENT DISPLAYED                           | DESCRIPTION                                                                          |
|-------|-------------------------------------------|--------------------------------------------------------------------------------------|
|       |                                           | Event Code Number :<br>[C-XX]                                                        |
| xx    | [C-XX]<br>(XXD)(XXH)(XXM) /<br>[] [:] [:] | Event date and time :<br>(XXD)(XXH)(XXM) (without PowerPanel® Business or<br>RMCARD) |
|       |                                           | [] [] [:] [Year][Month. Day][Hour: Minute]<br>(with PowerPanel® Business or RMCARD)  |

6. Press the "ESC" to return to the Main Menu.

## Example: Event 1: Battery Failure / 21min ago

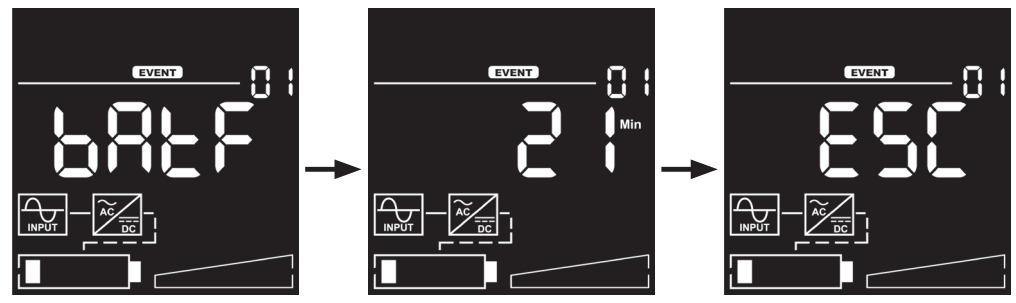

#### (4) INFORMATION

There are 10 UPS Information items that can be tested by the user.

- 1. Select "INFO" Icons.
- 2. Press the "ENTER" button to enter the "INFO".
- 3. Press the "UP" and "DOWN" buttons to scroll through the "INFO" items shown in the table below.
- 4. Press the "ESC" to return to the Main Menu.

| INDEX | INFORMATION<br>ITEMS | DATA DISPLAYED                     | DESCRIPTION                                         |
|-------|----------------------|------------------------------------|-----------------------------------------------------|
| 01    | EBM Number           | Х                                  | Displays the EBM (extended battery modules) number. |
| 02    | UPS Rating           | XXXXVA/XXXXW                       | Displays the UPS Rating                             |
| 03    | MCU Version          | [XXXX]                             | Displays the UPS MCU Firmware<br>Version            |
| 04    | Model Name           | [OLSX] [000E] [RT2U] [A ]          | Displays the UPS Model Name                         |
| 05    | Date and Time        | []<br>[]<br>[:-]                   | Displays the present Date & Time                    |
| 06    | Next BATT<br>Change  | [ ]<br>[ ]                         | Displays the next Battery<br>Change Date.           |
| 07    | IP                   | [1.XXX] [2.XXX]<br>[3.XXX] [4.XXX] | Display the network IP address                      |
| 08    | Subnet Mask          | [1.XXX] [2.XXX]<br>[3.XXX] [4.XXX] | Display the network Subnet<br>Mask                  |
| 09    | Gateway              | [1.XXX] [2.XXX]<br>[3.XXX] [4.XXX] | Display the network Gateway                         |
| 10    | MAC                  | [XX.XX] [XX.XX] [XX.XX]            | Display the network card MAC address                |

## Example: Index 1, EBM Number=0

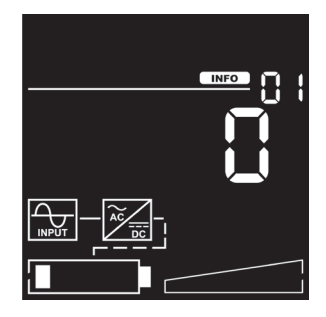

## **EVENT CODE LIST**

| EVENT<br>CODE | EVENT<br>CONTENT       | LCD DISPLAY | DESCRIPTION                                                             |
|---------------|------------------------|-------------|-------------------------------------------------------------------------|
| 01            | Over Charge            | 08CX        | The Battery has been charged too High voltage.                          |
| 02            | Charger<br>Failure     | C X 9 F     | The Battery Charger has malfunctioned.                                  |
| 04            | Battery Low            | 682L        | The Battery has been discharged to low level.                           |
| 05            | Battery Failure        | 682F        | The UPS has detected battery failure.                                   |
| 06            | BAT<br>Disconnected    | 6859        | The UPS has not detected batteries.                                     |
| 07            | Service<br>Battery     | SBAF        | The Battery Replacement Date has reached the maintenance period.        |
| 12            | Load Over<br>Set%      | LLAL        | The UPS has detected Output Watt or VA has exceeded user set parameter. |
| 21            | Output short           | OPSE        | The UPS has detected output short.                                      |
| 22            | Output<br>Overload     | OPOL        | The UPS has detected Output Watt or VA are too High.                    |
| 25            | EPO OFF                | 8055        | The UPS has been turned off by EPO.                                     |
| 27            | ROO OFF                | F022        | The UPS has been turned off by ROO.                                     |
| 30            | Inverter Fault         | In8F        | The inverter has malfunctioned.                                         |
| 31            | High Output<br>Voltage | X IOP       | The UPS has detected Inverter voltage too<br>High.                      |
| 32            | Low Output<br>Voltage  | LOOP        | The UPS has detected Inverter voltage too<br>Low.                       |
| 33            | Over<br>Temperature    | 08Fb        | The UPS has detected internal temperature too High.                     |
| 34            | Fan Error              |             | The UPS has detected a fan malfunction.                                 |
| 35            | Rear Fan Error         | co c        | The UPS has detected a rear fan malfunction.                            |
| 36            | Middle Fan<br>Error    | LUUL        | The UPS has detected a middle fan malfunction.                          |
| 37            | Front Fan<br>Error     |             | The UPS has detected a front fan malfunction.                           |

## **EVENT CODE LIST**

| EVENT<br>CODE | EVENT<br>CONTENT           | LCD DISPLAY | DESCRIPTION                                                                                    |  |  |
|---------------|----------------------------|-------------|------------------------------------------------------------------------------------------------|--|--|
| 40            | Bus Fault                  |             | The UPS has detected DC Bus too High or Low.                                                   |  |  |
| 41            | Bus Fault<br>+High         |             | The UPS has detected +DC Bus too High.                                                         |  |  |
| 42            | Bus Fault<br>+Low          | 6USF        | The UPS has detected +DC Bus too Low.                                                          |  |  |
| 43            | Bus Fault<br>-High         |             | The UPS has detected -DC Bus too High.                                                         |  |  |
| 44            | Bus Fault<br>-Low          |             | The UPS has detected -DC Bus too Low.                                                          |  |  |
| 50            | Input Power<br>Fail        |             | The UPS has detected input voltage or frequency out of range.                                  |  |  |
| 51            | Input V+Hz<br>out of range | IOOC        | The UPS has detected input voltage and frequency out of range.                                 |  |  |
| 52            | Input V out of<br>range    |             | The UPS has detected input voltage out of range.                                               |  |  |
| 53            | Input Hz out<br>of range   |             | The UPS has detected input frequency out of range.                                             |  |  |
| 54            | Line Abnormal              | L 186       | The UPS has detected the utility is out of range when the UPS is running auto-restart process. |  |  |
| N/A           | Ready ON                   | FdQn        | The UPS has been turned on.                                                                    |  |  |
| N/A           | Shutdown                   | SHUE        | The UPS has been shutdown.                                                                     |  |  |
| N/A           | Sleep Mode                 | SLPA        | The UPS has been entered sleep mode.                                                           |  |  |
| N/A           | Battery Test               | 6822        | The Batteries have been tested.                                                                |  |  |

## LCD WORD INDEX

| WORD | LCD DISPLAY  | DESCRIPTION                                   |
|------|--------------|-----------------------------------------------|
| NO   | n8           | NO Bypass/NO IP Address                       |
| ENA  | 8-13         | Enable                                        |
| DIS  | d (S         | Disable                                       |
| ACT  | 855          | Activate                                      |
| SAVE | 5888         | Save                                          |
| ESC  | 850          | Escape                                        |
| VOFE | 80FE         | Bypass condition: Check Voltage and Frequency |
| OLVO | OL 80        | Bypass condition: Check only Voltage          |
| OLBL | OLBL         | Buzzer enable only battery Low                |
| IPPF | 199F         | Dry relay function output: Input power fail   |
| BATL | 682L         | Dry relay function output: Bat Low            |
| SUML | SUAL         | Dry relay function output: Summary alarm      |
| ВҮРА | 6368         | Dry relay function output: Bypass             |
| UPSF | UPSF         | Dry relay function output: UPS fail           |
| CLER | 515F         | Clear                                         |
| SETU | SEEU         | Setup                                         |
| EPO  | 6 <b>9</b> 0 | Emergency power off                           |
| ROO  | F88          | Remote On/Off                                 |
| DHCP | dx[P         | IP address: DHCP                              |

## LCD WORD INDEX

| WORD | LCD DISPLAY | DESCRIPTION        |
|------|-------------|--------------------|
| MANU | <u>5868</u> | IP address: Manual |
| BATE | 682E        | Battery test       |
| ALTE | 8L2E        | Alarm test         |
| INTE | IntE        | Indicator test     |
| FATE | FREE        | Fan test           |
| NULL | AULL        | NULL               |

# TROUBLESHOOTING

LCD will use FAULT ICON with RED to indicate the Fault or Warning status.

| EVENT<br>CODE | WARNING             | ICON                 | POSSIBLE CAUSE                                                                                                    | SOLUTION                                                                                                    |
|---------------|---------------------|----------------------|----------------------------------------------------------------------------------------------------|----------------------------------------------------------------------------------------------------|
| N/A           | Battery Mode        | ON BATT.<br>(Yellow) | UPS is operating on battery power.                                                                                                    | Save your data and perform<br>a controlled- shutdown.                                                                                                    |
| 01            | Over Charge         |                      | Battery is overcharged.                                                                                                    | Remove battery connector and check charger voltage.                                                                                                    |
| 04            | Battery Low         |                      | UPS is operating<br>on battery power<br>and the alarm<br>triggers when the<br>set percentage of<br>battery capacity<br>or remaining back-<br>up time is reached. | UPS will restart automatically<br>when acceptable utility<br>power returns.                                                                                                    |
|               |                     |                      | UPS will be<br>shutting down<br>soon due to<br>extremely low<br>battery voltage.                                                                                 |                                                                                                    |
| 05            | Battery<br>Failure  |                      | UPS has failed in<br>Battery Test.                                                                                                    | Check battery connector<br>and battery fuse.<br>Contact technical support<br>to replace the battery.                                                                                                    |
| 06            | BAT<br>Disconnected | FAULT                | Missing battery<br>power.                                                                                                    | Check battery connector and battery fuse.                                                                                                    |
| 07            | Service<br>Battery  | (Kea)                | The Battery<br>Replacement Date<br>has reached the<br>recommended 3<br>year maintenance<br>period.                                                               | If batteries have been<br>recently replaced, then reset<br>the Battery Replacement<br>Date using PowerPanel®<br>Business Edition-Agent<br>software, RMCARD interface<br>or through the LCD control<br>panel on the UPS (See LCD<br>Setting Configuration). |
| 12            | Load Over<br>XXX%   |                      | Your equipment<br>requires more<br>power than<br>the setting<br>in the Power<br>Management<br>Software (Power<br>Panel® Business)<br>will allow.                 | Shut off the non-essential<br>equipment or increase<br>the level in the Power<br>Management Software.                                                                                                    |

## TROUBLESHOOTING

| EVENT<br>CODE | WARNING             | ICON  | POSSIBLE CAUSE                                                                                                    | SOLUTION                                                                                                    |
|---------------|---------------------|-------|----------------------------------------------------------------------------------------------------|----------------------------------------------------------------------------------------------------|
| 21            | Output Short        |       | Output short circuit.                                                                                                    | Your attached equipment may<br>have problems, please remove<br>them and check again.                                                                       |
| 22            | Output<br>Overload  | FAULT | Your equipment<br>requires more<br>power than the<br>UPS can provide.<br>If the UPS is in<br>Line Mode then<br>it will transfer to<br>Bypass Mode;<br>if the UPS is in<br>Battery Mode it<br>will shutdown. | Shut off non-essential<br>equipment. If this solves<br>the overload problem, the<br>UPS will transfer to normal<br>operation.                              |
| 25            | EPO OFF             | (Red) | Missing the EPO connection.                                                                                                    | Check the EPO connection.                                                                                                    |
| 27            | ROO OFF             |       | Missing the ROO connection.                                                                                                    | Check the ROO connection.                                                                                                    |
| 33            | Over<br>Temperature |       | High temperature<br>sensor activates<br>protection.                                                                                                    | Check the fan for operation<br>and if the ventilation hole<br>has been covered.                                                                            |
| 54            | Line<br>Abnormal    |       | Utility power is<br>out of range for<br>the UPS to auto-<br>restart.                                                                                                    | Check whether voltage or frequency of utility power is out of range.                                                                                       |
| EVENT<br>CODE | FAULT               | ICON  | POSSIBLE CAUSE                                                                                                    | SOLUTION                                                                                                    |
| 02            | Charger<br>Failure  |       | Charger has<br>failed.                                                                                                    | Contact CyberPower for<br>assistance.                                                                                                    |
| 31            | High Output V       |       | Output voltage is too high.                                                                                                    |                                                                                                    |
| 32            | Low Output V        |       | Output voltage is too low.                                                                                                    | Shut down UPS and turn<br>off input breaker.Contact                                                                                                    |
| 40            | Bus Fault           |       | Internal DC bus<br>voltage is too<br>high or too low.                                                                                                    | CyberPower for assistance.                                                                                                    |
| 34            | Fan Error           | (Reu) | Internal Fan has<br>failed.                                                                                                    | Perform a Fan Test and<br>check the Alarm. If the<br>Alarm continues, Shut<br>down UPS and turn off<br>input breaker.Contact<br>CyberPower for assistance. |

## MAINTENANCE

## Storage

To store your UPS for an extended period, cover it and store with the battery fully charged. Recharge the battery every three months to ensure battery life.

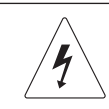

Warning: High voltage - Risk of Electric Shock

**CAUTION!** Only use replacement batteries that are certified by Cyber Power Systems. Use of incorrect battery type is an electrical hazard that could lead to explosion, fire, electric shock, or short circuit.

**CAUTION!** Batteries contain an electrical charge that can cause severe burns. Before servicing batteries, please remove any conductive materials such as jewelry, chains, wrist watches, and rings.

**CAUTION!** Do not open or mutilate the batteries. Electrolyte fluid is harmful to the skin/eyes and may be toxic.

**CAUTION!** To avoid electric shock, turn off and unplug the UPS from the wall receptacle before servicing the battery.

**CAUTION!** Only use tools with insulated handles. Do not lay tools or metal parts on top of the UPS or battery terminals.

#### **Replacement Batteries**

Please refer to the front side of the UPS for the model number of the correct replacement batteries. For battery procurement, log onto www.cyberpower.com, or contact your local dealer.

When the Replace Battery the LCD displays Service Battery, use PowerPanel® Business Edition Agent software or log on to the RMCARD to perform a runtime calibration to verify battery capacity is sufficient and acceptable.

**CAUTION!** Batteries replacement must be performed by qualified personnel.

#### **Battery Disposal**

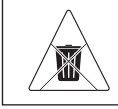

Do Not Discard

Batteries are considered hazardous waste and must be disposed of properly. Contact your local government for more information about proper disposal and recycling of batteries. Do not dispose of batteries in fire.

# **TECHNICAL SPECIFICATIONS**

| Models                         | OLS1000EA                                                                                                    | OLS1500EA            | OLS2000EA             | OLS3000EA |  |  |
|--------------------------------|----------------------------------------------------------------------------------------------------|----------------------|-----------------------|-----------|--|--|
| Configuration                  | _                                                                                                    |                      |                       |           |  |  |
| Capacity (VA)                  | 1000                                                                                                    | 1500                 | 2000                  | 3000      |  |  |
| Capacity (Watts)               | 900                                                                                                    | 1350                 | 1800                  | 2700      |  |  |
| Form Factor                    |                                                                                                    | Tov                  | wer                   |           |  |  |
| Energy-saving<br>Technology    |                                                                                                    | Yes, ECO Mode        | Efficiency ≧ 95%      |           |  |  |
| Input                          |                                                                                                    |                      |                       |           |  |  |
| Input Voltage Range            |                                                                                                    | 80~ 30               | 00 Vac                |           |  |  |
| Input Frequency<br>Range       |                                                                                                    | 40~7                 | 70Hz                  |           |  |  |
| Input Power Factor             |                                                                                                    | ≧C                   | 0.99                  |           |  |  |
| Cold Start                     |                                                                                                    | Ye                   | es                    |           |  |  |
| Output                         | -                                                                                                    |                      |                       |           |  |  |
| Output Waveform                |                                                                                                    | Pure Sir             | ne Wave               |           |  |  |
| Output Voltage                 | age 208, 220, 230, 240                                                                                                    |                      |                       |           |  |  |
| Output Frequency               | 50 / 60Hz (Auto-Sensing or Configurable) ±0. 5Hz *                                                                                                    |                      |                       |           |  |  |
| Transfer Time<br>(Typically)   |                                                                                                    | Oms                  |                       |           |  |  |
| Rated Power Factor             |                                                                                                    | 0                    | .9                    |           |  |  |
| Harmonic Distortion            | THD <                                                                                                    | 3% at Linear Load    | , < 5% at Non-linea   | ar Load   |  |  |
| Crest Factor                   |                                                                                                    | 3 : 1                |                       |           |  |  |
| ECO Mode Voltage<br>Regulation |                                                                                                    | ±10%, ±15% (0        | Configurable)         |           |  |  |
| Protection                     |                                                                                                    |                      |                       |           |  |  |
| Surge Protection               |                                                                                                    | Surge Suppressi      | on $\geq$ 345(Joules) |           |  |  |
| Overload Protection            | Line Mode:<br>105-110% Overload warning only<br>110-120% Warning, transfer to bypass after 60s<br>>120% Transfer to bypass immediately<br>Battery Mode:<br>105-110% Overload warning only<br>110-120% Warning, shutdown after 10s<br>>120% Shutdown immediately |                      |                       |           |  |  |
| Short Circuit Protection       | UPS Output Cut of                                                                                                    | ff Immediately / Cir | cuit Breaker Protec   | tion      |  |  |

# **TECHNICAL SPECIFICATIONS**

| Models                         | OLS1000EA                                     | OLS1500EA                                | OLS2000EA                                 | OLS3000EA      |  |  |  |
|--------------------------------|-----------------------------------------------|------------------------------------------|-------------------------------------------|----------------|--|--|--|
| Battery                        | 3attery                                       |                                          |                                           |                |  |  |  |
| Specifications                 | (2) 12V                                       | (4) 12V                                  | (4) 12V                                   | (6) 12V        |  |  |  |
| Recharge Time<br>(Typically)   |                                               | 4 He                                     | ours                                      |                |  |  |  |
| Sealed,<br>Maintenance Free    |                                               | Ye                                       | es                                        |                |  |  |  |
| Status Indicators              | •<br>•                                        |                                          |                                           |                |  |  |  |
| LCD Screen                     |                                               | Graph                                    | ic LCD                                    |                |  |  |  |
| Audible Alarms                 | Battery M<br>I                                | lode, Battery Test<br>JPS Fault, Over Cl | Fail, Battery Low,<br>narged, Fan Failure | Overload,<br>e |  |  |  |
| Environment                    | ·                                             |                                          |                                           |                |  |  |  |
| Operating<br>Temperature       |                                               | 32°F to 104°F ( 0°C to 40°C)             |                                           |                |  |  |  |
| Operating Relative<br>Humidity | 20 to 90% Non-Condensing                      |                                          |                                           |                |  |  |  |
| Management & Comm              | nunications                                   |                                          |                                           |                |  |  |  |
| On-Device Features             | Self Test, Au                                 | ito-Charge, Auto-Re                      | estart, Auto-Overloa                      | ad Recovery    |  |  |  |
| Connectivity Ports             |                                               | (1) Serial Port (RS                      | 232), (1) USB Port                        |                |  |  |  |
| SNMP/HTTP Capable              | (1) Expansion Port (With optional RMCARD 205) |                                          |                                           |                |  |  |  |
| Software                       | •<br>•                                        |                                          |                                           |                |  |  |  |
| Power Management<br>Software   | PowerPanel <sup>®</sup> Business              |                                          |                                           |                |  |  |  |
| Physical                       |                                               |                                          |                                           |                |  |  |  |
| Dimension<br>(WxHxD)mm         | 140 x 191 x 327                               | 151 x 225 x 394 196 x 337 x 416          |                                           |                |  |  |  |
| Net Weight (kg)                | 14.5                                          | 14.8                                     | 17.4                                      | 21.3           |  |  |  |

\* Within 50/60HZ  $\pm$ 5% by default, the output frequency is synchronization with input mains. User can adjust the acceptable range for output frequency ( $\pm$ 1, 2, 3, 4, 5, 6, 7, 8%). When UPS work on Converter Mode, the output frequency is regulated at 50/60Hz  $\pm$ 0.5% with load derating by 40%.

## **APPENDIX - LCD WORD COMPARISON TABLE**

| WORD | LCD<br>DISPLAY | WORD | LCD<br>DISPLAY | WORD | LCD<br>DISPLAY | WORD | LCD<br>DISPLAY |
|------|----------------|------|----------------|------|----------------|------|----------------|
| 0    |                | A    |                | L    |                | V    |                |
| 1    |                | В    |                | М    |                | W    |                |
| 2    |                | С    |                | Ν    |                | Х    | <b>I</b>       |
| 3    |                | D    |                | 0    |                | Y    |                |
| 4    |                | E    |                | Ρ    |                |      |                |
| 5    |                | F    | F              | Q    |                |      |                |
| 6    | 5              | G    |                | R    | }              |      |                |
| 7    |                | н    |                | S    |                |      |                |
| 8    |                | I    |                | Т    |                |      |                |
| 9    |                | J    |                | U    |                |      |                |

# Cyber Power Systems, Inc.

www.cyberpower.com

11F., No.26, Jinzhuang Rd., Neihu Dist., Taipei City 114, Taiwan

Entire contents copyright © 2021 Cyber Power Systems, Inc., All rights reserved. Reproduction in whole or in part without permission is prohibited. PowerPanel® Business and PowerPanel® Personal are trademarks of Cyber Power Systems, Inc.

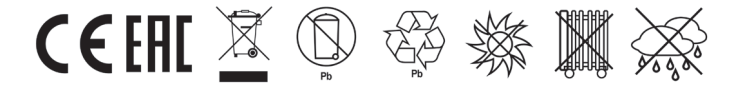
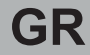

# **CyberPower**®

# Οδηγίες Χρήσης

OLS1000EA OLS1500EA OLS2000EA OLS3000EA

Cyber Power Systems, Inc. www.cyberpower.com

## ΠΕΡΙΕΧΟΜΕΝΑ

| ΣΗΜΑΝΤΙΚΕΣ ΟΔΗΓΙΕΣ ΑΣΦΑΛΕΙΑΣ                         | 1   |
|------------------------------------------------------|-----|
| ΞΕΠΑΚΕΤΑΡΙΣΜΑ                                        | 3   |
| Η ΕΓΚΑΤΑΣΤΑΣΗ ΤΟΥ UPS ΣΑΣ                            | 4   |
| SYSTEM BLOCK ΔΙΑΓΡΑΜΜΑ                               | 4   |
| ΟΔΗΓΟΣ ΕΓΚΑΤΑΣΤΑΣΗΣ HARDWARE                         | 4   |
| ΕΠΙΣΚΟΠΗΣΗ                                           | 6   |
| ΚΥΡΙΑ ΜΟΝΑΔΑ – ΠΕΡΙΓΡΑΦΗ ΜΠΡΟΣΤΙΝΟΥ / ΟΠΙΣΘΙΟΥ ΠΑΝΕΛ | 6   |
| ΜΟΝΑΔΑ ΕΠΕΚΤΑΣΗΣ ΜΠΑΤΑΡΙΑΣ - ΠΕΡΙΓΡΑΦΗ ΤΩΝ ΠΑΝΕΛ     | 10  |
| ΕΚΚΙΝΗΣΗ ΤΟΥ UPS                                     | 1 1 |
| ΧΡΗΣΙΜΟΠΟΙΩΝΤΑΣ ΤΟ UPS                               | 1 2 |
| OOONH LCD                                            | 12  |
| ΠΕΡΙΓΡΑΦΗ ΕΙΚΟΝΙΔΙΩΝ                                 |     |
| ΔΙΑΓΡΑΜΜΑ ΛΕΙΤΟΥΡΓΙΩΝ                                | 14  |
| ΚΕΝΤΡΙΚΟ ΜΕΝΟΥ: ΕΠΙΛΟΓΗ ΛΕΙΤΟΥΡΓΙΑΣ                  |     |
| ΛΙΣΤΑ ΚΩΔΙΚΩΝ ΣΥΜΒΑΝΤΩΝ                              |     |
| ΛΕΚΤΙΚΟΣ ΔΕΙΚΤΗΣ LCD                                 | 25  |
| ΑΝΤΙΜΕΤΩΠΙΣΗ ΠΡΟΒΛΗΜΑΤΩΝ                             | 27  |
| ΣΥΝΤΗΡΗΣΗ                                            | 29  |
| ΤΕΧΝΙΚΕΣ ΠΡΟΔΙΑΓΡΑΦΕΣ                                |     |
| ΠΡΟΣΑΡΤΗΜΑ – ΠΙΝΑΚΑΣ ΛΕΚΤΙΚΟΥ ΣΥΓΚΡΙΣΗΣ LCD          |     |

#### ΣΗΜΑΝΤΙΚΕΣ ΟΔΗΓΙΕΣ ΑΣΦΑΛΕΙΑΣ

Ο οδηγός χρήσης περιέχει σημαντικές οδηγίες. Παρακαλώ όπως μελετήσετε και ακολουθήσετε όλες της οδηγίες προσεκτικά όταν εγκαταστήστε και λειτουργείτε την μονάδα αυτή. Επίσης διαβάστε προσεκτικά τις οδηγίες χρήσης προτού προσπαθήσετε να ξεπακετάρετε, εγκαταστήσετε, ή λειτουργήσετε το προϊόν αυτό.

ΠΡΟΣΟΧΗ! Το UPS πρέπει να είναι συνδεδεμένο με μια γειωμένη πρίζα με ασφάλεια προστασίας. ΝΑ ΜΗΝ συνδέετε το UPS σε μια πρίζα που δεν είναι γειωμένη. Αν θέλετε να ξε- φορτίσετε την μμονάδα, κλείστε την και αποσυνδέστε την.

ΠΡΟΣΟΧΗ! Η μπατάρια μπορεί να ενεργοποιεί επικίνδυνα μέρη μέσα στην μονάδα, ακόμη και όταν η παροχή ρεύματος από την πρίζα είναι αποσυνδεδεμένη.

ΠΡΟΣΟΧΗ! Το UPS πρέπει να είναι εγκατεστημένο κοντά στον συνδεδεμένο εξοπλισμό και εύκολα προσβάσιμο.

ΠΡΟΣΟΧΗ! Για να αποτρέψετε τον κίνδυνο πυρκαγιάς η ηλεκτροπληξίας, κάντε την εγκατάσταση μέσα σε ένα ελεγχόμενο ως προς τα επίπεδα υγρασίας και θερμοκρασίας εσωτερικό περιβάλλων. (Παρακαλώ δείτε τις προδιαγραφές για τα όρια θερμοκρασίας και υγρασίας).

ΠΡΟΣΟΧΗ! (Δεν υπάρχει υλικό για service από χρήστες): Ρίσκο Ηλεκτροσόκ! Μην βγάζετε τα καλύμματα της συσκευής. Μέσα στη μονάδα δεν υπάρχει υλικό για service από τον χρήστη. Το service πρέπει να γίνετε από εξειδικευμένο προσωπικό.

ΠΡΟΣΟΧΗ! (Οι μπαταρίες δεν είναι απομονωμένες): Ρίσκο Ηλεκτροσόκ! Το κύκλωμα των μπαταριών δεν έχει απομόνωση από την πηγή ρεύματος ΑC. Επικίνδυνες τάσεις ρεύματος μπορεί να υπάρχουν μεταξύ μπαταριών και γείωσης. Ελέγξατε πριν αγγίξετε την περιοχή αυτή με τα γυμνά χέρια.

ΠΡΟΣΟΧΗ! Για την μείωση του ρίσκου πυρκαγιάς, συνδέσατε την μονάδα πρίζα που έχει ασφάλεια 10 A (amperes) (1000 / 1500 VA) / ή 16 A (amperes) (2000 / 3000 VA) σύμφωνα με τις προδιαγραφές του CE.

ΠΡΟΣΟΧΗ! Η παροχή AC όπου το UPS είναι συνδεδεμένο πρέπει να είναι κοντά και εύκολα προσβάσιμη.

**ΠΡΟΣΟΧΗ!** Χρησιμοποιείτε μόνο VDE-tested, CE καλωδίωση, (π.χ. τα καλώδια του εξοπλισμού), για να συνδέσετε το UPS με την πρίζα και τον εξοπλισμό με το UPS.

ΠΡΟΣΟΧΗ! Όταν συνδέετε τον εξοπλισμό στο UPS, φροντίστε ότι το σύνολοι της ενεργειακής διαρροής δεν υπερβαίνει τα 3,5mA.

ΠΡΟΣΟΧΗ! Μην αποσύνδεε την μονάδα από την πρίζα κατά την διάρκεια ομαλής λειτουργίας γιατί αυτό θα αποσύνδεση και την απαραίτητη γείωση.

ΠΡΟΣΟΧΗ! Για να αποφύγετε οποιαδήποτε ηλεκτροπληξία, κλείστε και απομονώστε την μονάδα από την πρίζα, πριν εγκαταστήσετε τα καλώδια τροφοδοσίας. Συνδέστε την γείωση πριν την σύνδεση των καλωδίων παροχής τάσης!

ΠΡΟΣΟΧΗ! Μην χρησιμοποιείτε καλώδιο τροφοδοσίας λανθασμένου διαμετρήματος, γιατί αυτό μπορεί να προκαλέσει ζημιά στον εξοπλισμό και εστία πυρκαγιάς!

ΠΡΟΣΟΧΗ! Οι καλωδιακές συνδέσεις να μην γίνονται από άσχετους!

#### **IMPORTANT SAFETY INSTRUCTIONS**

ΠΡΟΣΟΧΗ! ΜΗΝ ΧΡΗΣΙΜΟΠΟΙΕΙΤΕ ΓΙΑ ΙΑΤΡΙΚΟΥΣ Η ΕΞΟΠΛΙΣΜΟΥΣ ΥΠΟΣΤΗΡΙΞΗΣ ΖΩΗΣ! Μην

χρησιμοποιείτε σε οποιαδήποτε περίπτωση που θα επηρέαζε την λειτουργία η ασφάλεια οποιουδήποτε εξοπλισμού υποστήριξης ζωής, ιατρικών εφαρμογών η για φροντίδα ασθενών.

ΠΡΟΣΟΧΗ! ΜΗΝ ΧΡΗΣΙΜΟΠΟΙΕΙΤΕ ΤΗΝ ΣΥΣΚΕΥΗ ΜΑΖΙ Η ΚΟΝΤΑ ΣΕ ΕΝΥΔΡΕΙΑ! Για να μειώσετε τον κίνδυνο πυρκαγιάς, μην χρησιμοποιείτε την συσκευή μαζί η κοντά σε ενυδρεία. Υγρότητα από το ενυδρείο μπορεί να έρθει σε επαφή με μεταλλικά ηλεκτρικά μέρη, και να προξενήσει βραχυκύκλωμα στο σύστημα.

ΠΡΟΣΟΧΗ! ΜΗΝ ΠΕΤΑΤΕ ΤΙΣ ΜΠΑΤΑΡΙΕΣ ΣΤΗΝ ΦΩΤΙΑ, ΓΙΑΤΙ ΜΠΟΡΕΙ ΝΑ ΕΚΡΑΓΟΥΝ.

**ΠΡΟΣΟΧΗ!** ΜΗΝ ΑΝΟΙΓΕΤΕ Η ΒΑΝΔΑΛΙΖΕΤΕ ΤΙΣ ΜΠΑΤΑΡΙΕΣ. ΤΟ ΧΗΜΙΚΟ ΤΟΥΣ ΣΤΟΙΧΕΙΟ ΒΛΑΠΤΕΙ ΤΟ ΔΕΡΜΑ ΚΑΙ ΤΑ ΜΑΤΙΑ.

**ΠΡΟΣΟΧΗ!** ΟΙ ΜΜΠΑΤΑΡΙΕΣ ΜΠΟΡΕΙ ΝΑ ΠΡΟΚΑΛΕΣΟΥΝ ΗΛΕΚΤΡΟΠΛΗΞΙΑ, ΚΑΙ ΑΠΑΙΤΟΥΝΤΑΙ ΟΙ ΠΑΡΑΚΑΤΩ ΠΡΟΦΥΛΑΞΕΙΣ ΟΤΑΝ ΚΑΝΟΥΜΕ ΕΡΓΑΣΙΕΣ ΕΠΑΝΩ ΣΕ ΑΥΤΕΣ:

1. Αφαιρέστε από τα χέρια σας τυχόν μεταλλικάαντικείμενα.

2. Χρησιμοποιείτε εργαλεία με απομόνωση στις λαβες τους.

**ΠΡΟΣΟΧΗ!** ΟΤΑΝ Η ΜΟΝΑΔΑ ΕΙΝΑΙ ΑΝΟΙΧΤΗ, ΠΑΡΕΧΕΙ ΕΠΙΚΙΝΔΥΝΟ ΓΙΑ ΤΟΝ ΑΝΘΡΩΠΟ ΡΕΥΜΑ, ΑΚΟΜΗ ΚΑΙ ΟΤΑΝ ΔΕΝ ΕΙΝΑΙ ΣΥΝΔΕΔΕΜΕΝΗ ΣΤΗΝ ΠΡΙΖΑ.

ΠΡΟΣΟΧΗ! Να είναι τα πάντα κλειστά και αποσυνδεδεμένα πριν οποιοδήποτε service στην μονάδα.

**ΠΡΟΣΟΧΗ!** Συνδέστε την Γείωση, (Protection Earth) καλωδίωση ασφάλειας, πριν συνδέσετε αλλά καλώδια.

**ΕΠΙΣΗΜΑΝΣΗ!** (ΑΣΦΑΛΕΙΕΣ): ΓΙΑ ΤΗΝ ΑΠΟΦΥΓΗ ΠΥΡΚΑΓΙΑΣ, ΑΝΤΙΚΑΤΑΣΤΗΣΤΕ ΑΣΦΑΛΕΙΕΣ, ΜΟΝΟ ΧΡΗΣΙΜΟΠΟΙΩΝΤΑΣ ΤΟΝ ΙΔΙΟ ΤΥΠΟ.

MHN EFKATAΣTΗΣΤΕ ΤΟ UPS ΣΕ ΜΕΡΗ ΜΕ ΔΥΝΑΤΟ ΗΛΙΑΚΟ ΦΩΣ, Η KONTA ΣΕ ΔΥΝΑΤΗ ΕΣΤΙΑ ΘΕΡΜΑΝΣΗΣ!

ΜΗΝ ΚΛΕΙΝΕΤΕ ΤΙΣ ΧΑΡΑΜΑΔΕΣ ΕΞΑΕΡΙΣΜΟΥ ΓΥΡΟ ΑΠΟ ΤΑ ΤΟΙΧΩΜΑΤΑ ΤΟΥ UPS!

MHN SYNDESTE OPISMENES OIKIAKES SYSKEYES, OTISS STEFNSTHPES MAAAISSN, STIS TPIZES EEODOY TOY UPS!

ΤΟ SERVICE ΤΩΝ ΜΠΑΤΑΡΙΩΝ ΝΑ ΓΙΝΕΤΕ ΑΠΟ ΠΡΟΣΩΠΙΚΟ ΜΕ ΣΧΕΤΙΚΕΣ ΓΝΩΣΕΙΣ. ΟΙ ΑΣΧΕΤΟΙ ΜΑΚΡΙΑ ΑΠΟ ΤΙΣ ΜΠΑΤΑΡΙΕΣ!

## ΞΕΠΑΚΕΤΑΡΙΣΜΑ

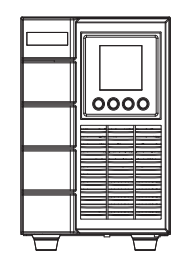

UPS

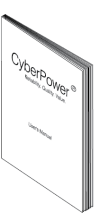

Οδηγίες

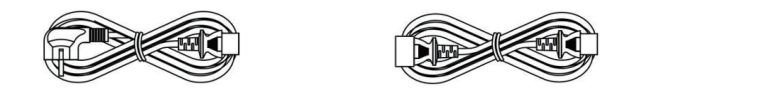

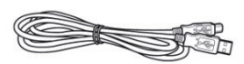

Καλώδιο Τροφοδοσίας

2x ΙΕC Καλώδια

USB καλώδιο επικοινωνίας

Το λογισμικό PowerPanel<sup>®</sup> Business υπάρχει στην ιστοσελίδα μας. Επιστεφτείτε το www.cyberpower.com και πηγαίνετε στην Ενότητα Software για να το κατεβάσετε.

#### ΔΙΑΓΡΑΜΜΑ ΤΟΥ ΣΥΣΤΗΜΑΤΟΣ

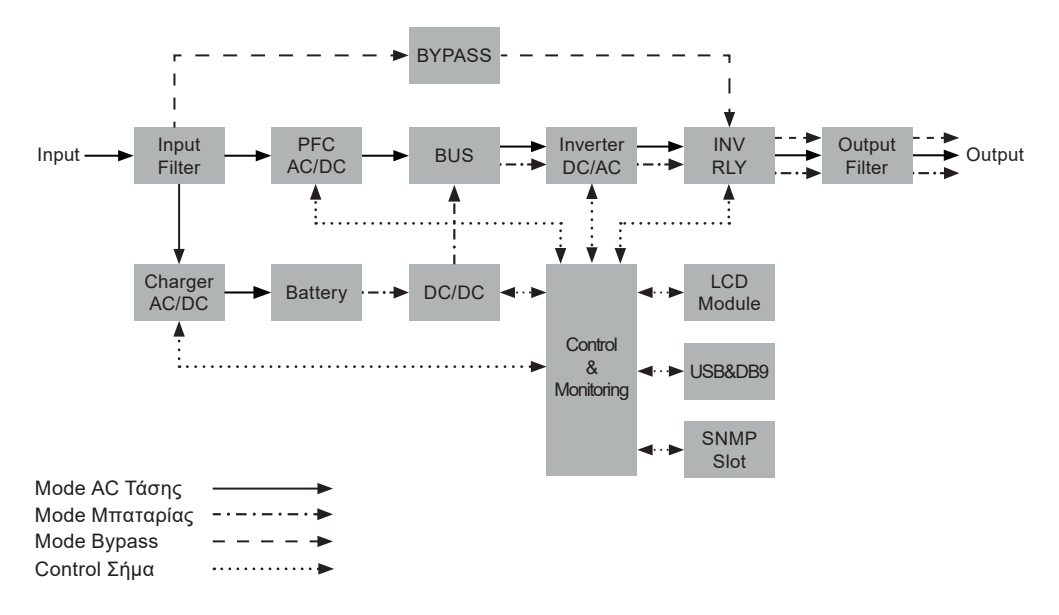

#### ΟΔΗΓΟΣ ΕΓΚΑΤΑΣΤΑΣΗΣ HARDWARE

- Απώλεια στα επίπεδα φόρτισης των μπαταριών μπορεί να συμβεί κατά την διάρκεια της μεταφοράς και αποθηκεύσεις. Πριν την χρήση, σας συνιστούμε να φορτίσετε τις μπαταρίες για 5 ώρες, ώστε να ανακτήσετε ένα πλήρες επίπεδο φόρτισης. Για να το κάνετε αυτό, απλά βάλτε το UPS στην πρίζα..
- Εάν χρησιμοποιήσετε το συνοδευόμενο λογισμικό, συνδέστε ένα Σειριακό ή το USB καλώδιο με τον υπολογιστή. Προσοχή: Μόνο μια από τις δυο θύρες μπορεί να χρησιμοποιείται.
- 3. Συνδέστε τον Η/Υ, την οθόνη, και άλλες συσκευές με το UPS όταν αυτό είναι κλειστό και αποσυνδεδεμένο από την πρίζα. Μην συνδέετε μεγάλους εκτυπωτές τύπου laser, μεγάλα φωτοτυπικά, ηλεκτρικές θερμάστρες & σκούπες, αντλίες, βραστήρες, & άλλες μεγάλες ηλεκτρικές συσκευές, γιατί έχουν πολύ μεγάλη ισχύ. Ίσως υπερφορτώσουν ή καταστρέψουν το UPS.
- 4. Πιέστε το κουμπί τροφοδοσίας του UPS (ON). Εάν παρουσιαστεί υπερφόρτωση, ένα ηχητικό alarm θα ακουστεί και θα επαναλαμβάνετε κάθε δευτερόλεπτο. Τότε, κλείστε το UPS και αποσυνδέστε τουλάχιστον μια συσκευή από αυτό. Περιμένετε 10 δευτερόλεπτα, κάντε reset στον circuit breaker πατώντας το κουμπί του, και μετά ανάψτε το UPS. Ο εξοπλισμός σας δεν θα πρέπει να υπερβαίνει την δυναμικότητα του UPS.
- 5. Το UPS σας είναι εξοπλισμένο με ένα σύστημα αυτόματης φόρτισης. Όταν είναι συνδεδεμένο με το ρεύμα οι μπαταρίες θα φορτίζονται αυτομάτως.
- 6. Για να συντηρείται μια πλήρη φόρτιση μπαταριών, να αφήνετε το UPS στην πρίζα όλη την ώρα..
- 7. Εάν θελήσετε να αποθηκεύσετε το UPS σας για ένα μακροχρόνιο διάστημα, κάντε το με τις μπαταρίες πλήρως φορτισμένες. Επαναφορτίστε κάθε 3 μήνες για να διατηρήσετε την «ζωή» των μπαταριών σας..

## Η ΕΓΚΑΤΑΣΤΑΣΗ ΤΟΥ UPS ΣΑΣ

- 8. Το UPS έχει μια θύρα USB και μια σειριακή (RS232) που επιτρέπουν την σύνδεση και επικοινωνία μεταξύ του UPS και οποιουδήποτε Η/Υ που τρέχει το λογισμικό PowerPanel® Business Edition Agent. Το UPS ελέγχει την διακοπή λειτουργίας του Η/Υ σε περίπτωση απώλειας ρεύματος, ενώ ο Η/Υ πάντα μπορεί να ελέγχει το UPS, και μαζί του, πολλές προγραμματιζόμενες παραμέτρους. Προσοχή: Μόνο μια από τις δυο μπορεί να χρησιμοποιείται ταυτόχρονα. Η θύρα που δεν χρησιμοποιείτε θα κλείνει αυτόματα. Εάν και οι δυο είναι συνδεδεμένες, τότε η σειριακή θα κλείνει αυτόματα
- 9. Θύρα Αναγκαστικής Διακοπής Τροφοδοσίας Ρεύματος (EPO Emergency Power OFF): Σε περίπτωση ανάγκης, (όπως πλημμύρας η πυρκαγιάς), με το πάτημα ενός κουμπιού από μακριά, όλη α τροφοδοσία ρεύματος σε UPS και συνδεδεμένες συσκευές θα διακοπεί αυτόματα! Ο διακόπτης EPO ευκατάστατε σε μια εξωτερική περιοχή και συνδέετε με το UPS.
- 10. Για την αποφυγή ενός ηλεκτροσόκ, κλείστε και αποσυνδέστε την μονάδα από το ρεύμα, πριν οποιαδήποτε σύνδεση με τρόπο «hardwiring» (χρησιμοποιώντας το terminal block – Ισχύει μόνο για το 3000VA μοντέλο). Οι συνδέσεις επίσης πρέπει να είναι πάντα γειωμένες.

#### ΚΥΡΙΑ ΜΟΝΑΔΑ - ΠΕΡΙΓΡΑΦΗ ΜΠΡΟΣΤΙΝΟΥ / ΟΠΙΣΘΙΟΥ ΠΑΝΕΛ

#### OLS1000EA

Μπροστινή Όψη

Πίσω Όψη

Ð

0

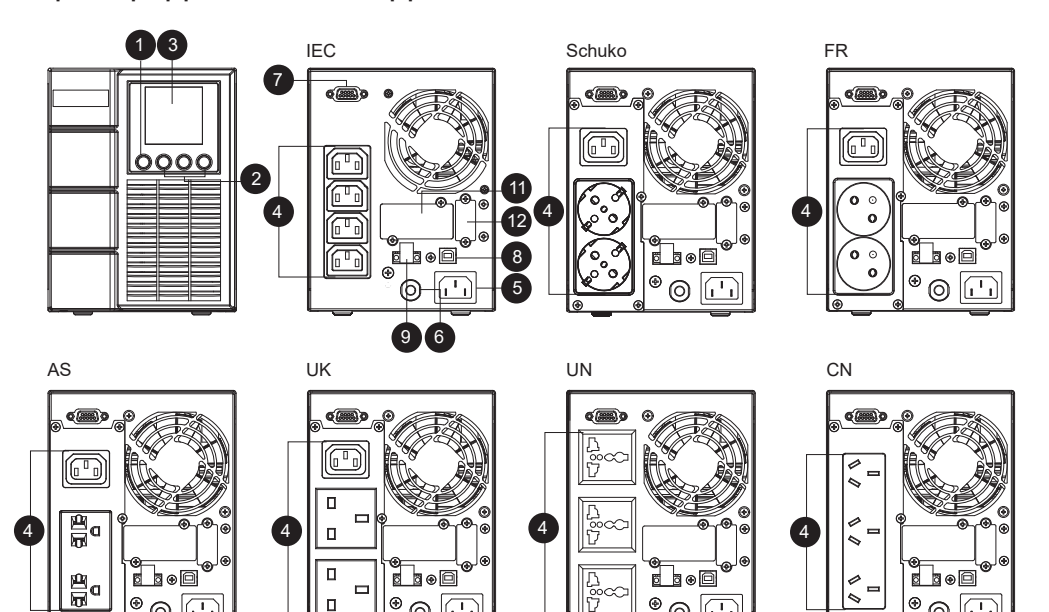

٠

0

<u>الما</u>

0

€

0

IN

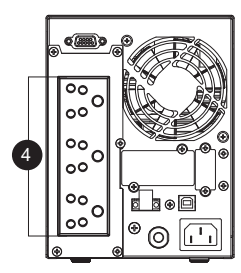

•

0

<u>ا</u>لار

#### ΚΥΡΙΑ ΜΟΝΑΔΑ - ΠΕΡΙΓΡΑΦΗ ΜΠΡΟΣΤΙΝΟΥ / ΟΠΙΣΘΙΟΥ ΠΑΝΕΛ

#### OLS1500EA/OLS2000EA

Πίσω Όψη Μπροστινή Όψη 12 3 IEC Schuko FR ¢ è 6 è 0 **.** 0 Q 10 8 ന 6 G 0000  $\square$ n 2 4 4 ð 0 o 0 0 0 0 œ 11 0 -Θ 5 6 AS UK UN CN é Ь Ò þ ර Ò ഹിട പത്തിവ ۵F E ۲ ן גע לו F С С D 4 4 4 0 Д С 0 0 0 6 D B B 0 0

IN

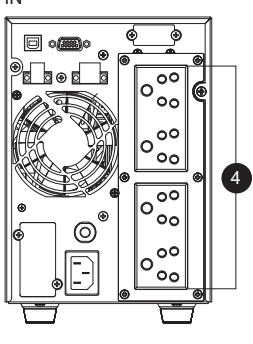

#### ΚΥΡΙΑ ΜΟΝΑΔΑ - ΠΕΡΙΓΡΑΦΗ ΜΠΡΟΣΤΙΝΟΥ / ΟΠΙΣΘΙΟΥ ΠΑΝΕΛ

#### OLS3000EA

Μπροστινή Όψη

Πίσω Όψη

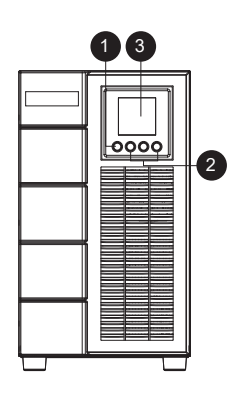

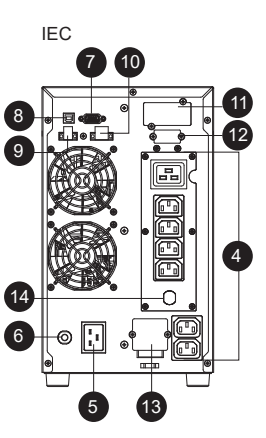

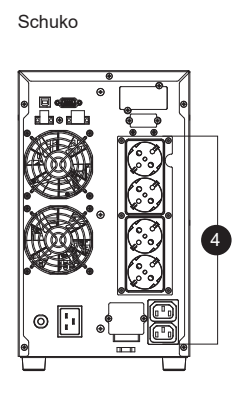

FR

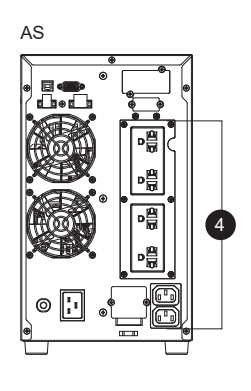

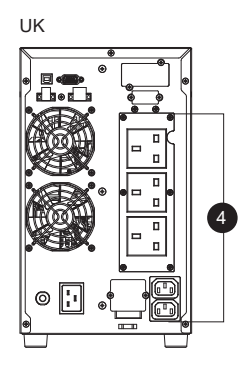

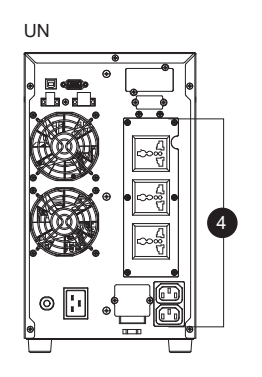

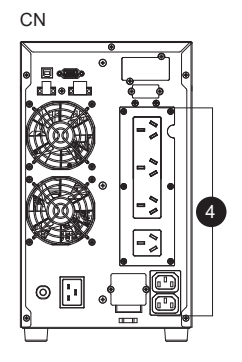

IN

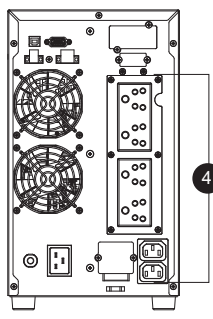

- 1. Διακόπτης Λειτουργίας του UPS Είναι ο κύριος On/Off διακόπτης.
- Πλήκτρα Λειτουργιών Πάνω Βελάκι / Κάτω Βελάκι & Επιλογή.
- UPS Status / Οθόνη LCD πολλαπλών ενδείξεων Δείχνει διάφορες πληροφορίες για to UPS, προγραμματιζόμενες ενδείξεις, κλπ.
- 4. Μπαταρίας & Surge Παροχές Προστασίας Παρέχουν συνέχιση λειτουργίας του εξοπλισμού σε περίπτωση διακοπής του ηλεκτρικού.
- Παροχή Τάσης από την Πρίζα (AC-in) Συνδέστε την παροχή αυτή με μια σωστά γειωμένη πρίζα.
- Circuit Breaker (Αυτόματη Ασφάλεια) Εξυπηρετεί σε περιπτώσεις βλαβών και υπερφόρτωσης.
- Σειριακή θύρα (RS232)
   Η Σειριακή έξοδος, επιτρέπει την επικοινωνία από το UPS στον Υπολογιστή.
- 8. Θύρα USB

Η έξοδος USB, επιτρέπει την επικοινωνία από το UPS στον Υπολογιστή.

- 9. Θύρα EPO Αναγκαστικής Διακοπής Τροφοδοσίας Ρεύματος Σε περίπτωση ανάγκης επιτρέπει την αυτόματη διακοπή τροφοδοσίας ρεύματος στο UPS και συνδεδεμένες συσκευές από μακριά.
- 10. Θύρα Εξόδου Relay Μετατροπή σημάτων UPS σε Dry Contacts για κοντρόλ βιομηχανικού τύπου.
- 11. SNMP/HTTP Θάλαμος Επέκτασης Δικτύου Αφαιρέστε το πλαίσιο για να τοποθετήσετε την προαιρετική κάρτα RMCARD (SNMP) που περιέχει web-interface και επιτρέπει την διαχείριση της συσκευής μέσω του δικτύου.
- 12. Σύνδεσμος για Module Εξωτερικών Μπαταριών Επιτρέπει την σύνδεση module με εξωτερικές μπαταρίες (από 1~3 moduleς) για την επιμήκυνση του runtime του UPS.
- 13. Terminal Block Εξόδου (τριών καλωδίων) Σύνδεση Εξοπλισμού με την μέθοδο του «hardwiring», ή κατευθείαν με ηλεκτρολογικό πίνακα.

#### ΠΕΡΙΓΡΑΦΗ PANEL ΤΩΝ MODULES ΜΠΑΤΑΡΙΩΝ

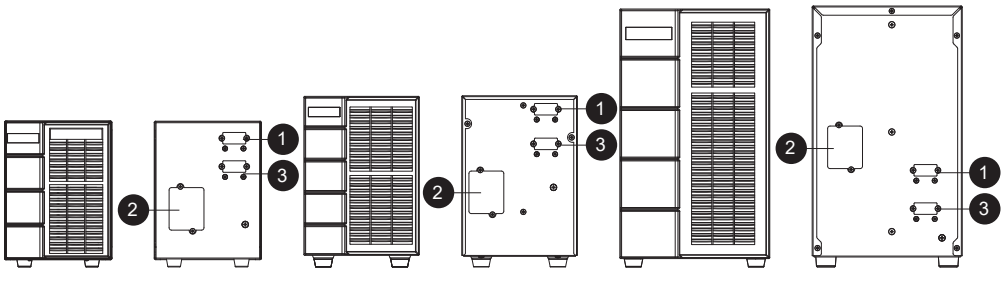

BPSE24V40A

BPSE48V40A

BPSE72V40A

#### 1. Σύνδεσμος Εισόδου

Για σύνδεση «daisy-chain» με το με το επόμενο module μπαταριών (στον σύνδεσμο εξόδου του module).

#### 2. Πάνελ αντικατάστασης Ασφαλειών

Πάνελ που καλύπτει μια αντιστοιχία από ασφάλειες που μπορούν να αντικατασταθούν. Η τυχόν αντικατάσταση πρέπει να γίνεται από γνώστες του θέματος!

#### 3. Σύνδεσμος Εξόδου

Για σύνδεση με το UPS, ή με το επόμενο module μπαταριών (στον σύνδεσμο εισόδου).

#### <u>ΣΥΝΔΕΣΜΟΣ #1:</u> Η ΜΟΝΑΔΑ UPS ΜΕ ΕΝΑ MODULE ΕΞΩΤΕΡΙΚΩΝ ΜΠΑΤΑΡΙΩΝ

Συνδέστε το καλώδιο από το module των εξωτερικών μπαταριών στο UPS.

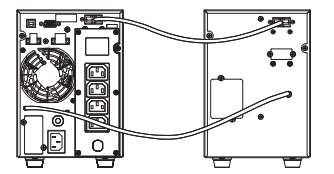

#### <u>ΣΥΝΔΕΣΜΟΣ #2:</u> Η ΜΟΝΑΔΑ UPS ΜΕ ΠΟΛΛΑΠΛΑ MODULES ΕΞΩΤΕΡΙΚΩΝ ΜΠΑΤΑΡΙΩΝ

Βήμα 1: Συνδέστε το πρώτο module εξωτερικών μπαταριών, με το καλώδιο εξόδου.

Βήμα 2: Χρησιμοποιείστε το καλώδιο να συνδέσετε το δεύτερο module εξωτερικών μπαταριών επάνω στο πρώτο.

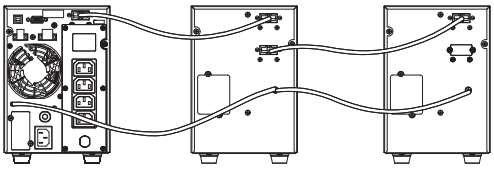

## ΕΚΚΙΝΗΣΗ ΤΟΥ UPS

Μετά την εγκατάσταση hardware του UPS, είμαστε έτοιμοι να συνδέσουμε το UPS και τον εξοπλισμό μας.

#### Για την εκκίνηση του UPS:

- 1. Το UPS πρέπει ναι είναι συνδεδεμένο με το ρεύμα και η οθόνη θα ζωντανεύσει.
- 2. Η οθόνη θα δείξει λειτουργία "Standby Mode" και οι ανεμιστήρες θα λειτουργούν.
- Πατήστε και κρατήστε πατημένο το πλήκτρο ON/OFF για να ανοίξετε το UPS. Θα ακούσετε ένα σταθερό ηχητικό τόνο για 1 δευτερόλεπτο, ακολουθούμενο από ένα κοντό τόνο. Αφήστε το πλήκτρο μετά από τον κοντό τόνο.
- 4. Το UPS θα κάνει ένα σύντομο εσωτερικό έλεγχο που θα διαρκέσει κάπου 15 δευτερόλεπτα. Η οθόνη θα είναι αναμμένη κα την διάρκεια του έλεγχου.
- 5. Το UPS πρώτα θα κάνει ένα τεστ σε κατάσταση Μπαταρίας, και μετά θα γυρίσει σε κατάσταση παροχής τάσης εάν όλα είναι εντάξει.

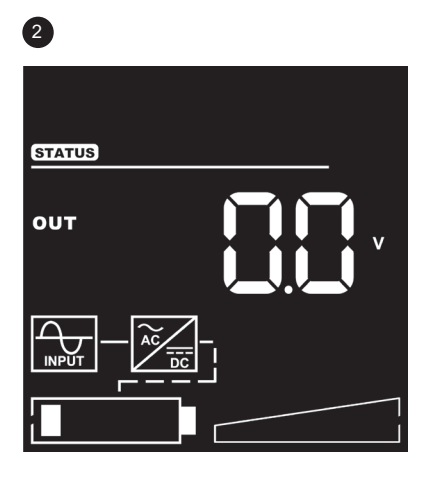

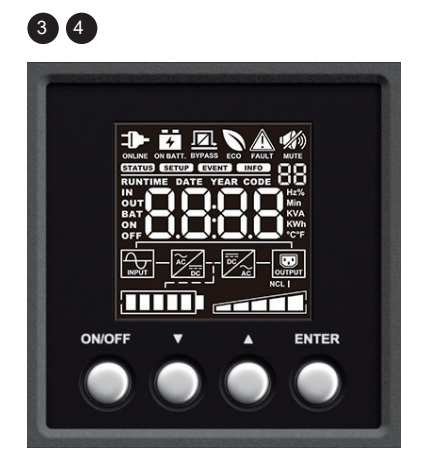

## <u>Οθόνη LCD</u>

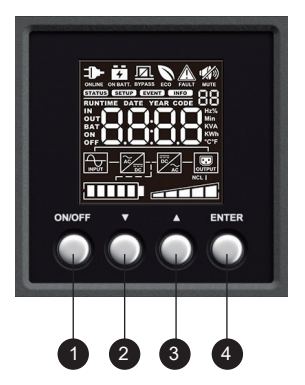

| #                                                                       | ΚΟΥΜΠΙ | ΠΕΡΙΓΡΑΦΗ ΛΕΙΤΟΥΡΓΙΑΣ                                                              |
|-------------------------------------------------------------------------|--------|------------------------------------------------------------------------------------|
| 1                                                                       | ON/OFF | Πατήστε το πλήκτρο αυτό για 3 δευτερόλεπτα για να<br>ανοίξετε ή να κλείσετε το UPS |
| 2                                                                       | DOWN   | Πατήστε το κάτω- βελάκι για κύλιση στο menu.                                       |
| 3                                                                       | UP     | Πατήστε το άνω-βελάκι για κύλιση στο menu.                                         |
| 4                                                                       | ENTER  | Πατήστε το πλήκτρο για να κάνετε μια επιλογή.                                      |
| Ακυρώνοντας το Ηχητικό Alarm (ΣΙΓΗ):                                    |        |                                                                                    |
| Πατήστε οποιοδήποτε πλήκτρο για 5 δευτερόλεπτα για να σιγάσετε ή όχι το |        |                                                                                    |

#### ΠΛΗΡΟΦΟΡΙΕΣ ΟΘΟΝΗΣ:

There are 4 display Zones: ICON, CONTENT, EVENT CODE/INDEX and TOPOLOGY.

alarm σε κατάσταση μμπαταρίας

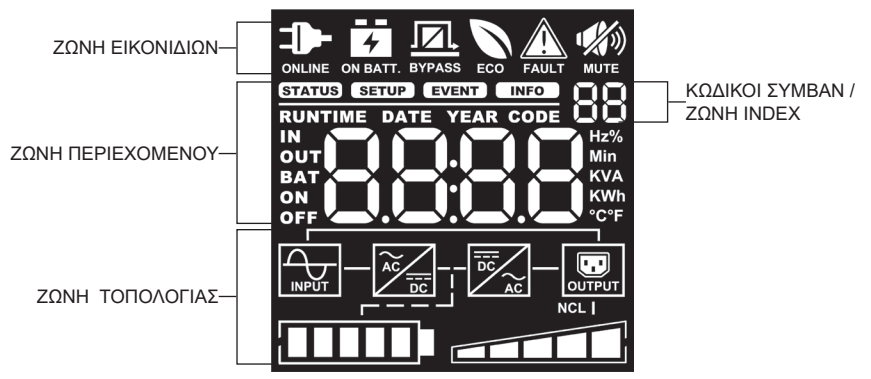

#### ΖΩΝΗ ΕΙΚΟΝΙΔΙΩΝ:

Στην επάνω ζώνη υπάρχουν 6 εικονίδια για την Λειτουργία, Προβλήματα και εικονίδιο Σιγής.

#### ΖΩΝΗ ΠΕΡΙΕΧΟΜΕΝΟΥ:

Βρίσκετε στην μέσω της οθόνης. Στο επάνω μέρος της δείχνει το μενού διάφορων επιλογών.. Το κάτω μέρος δείχνει την κατάσταση του UPS που εξαρτάται από την λειτουργία της στιγμής παρέχοντας πληροφορίες για Τάση Εισόδου / Εξόδου, κατάσταση Μπαταριών, & Φορτίου. Για περισσότερες πληροφορίες, δείτε το **ΠΡΟΣΑΡΤΗΜΑ – ΠΙΝΑΚΑΣ ΛΕΚΤΙΚΟΥ ΣΥΓΚΡΙΣΗΣ LCD**.

#### ΚΩΔΙΚΟΙ ΣΥΜΒΑΝΤΩΝ / ΖΩΝΗ ΕΥΡΕΤΗΡΙΟΥ:

Βρίσκετε στην επάνω δεξιά γωνία, και δείχνει τον κώδικα ενός τυχόν σφάλματος, καθώς και ένα index menu για την εγκατάσταση του UPS και την επιλογή ενδείξεων πληροφόρησης.

#### ΖΩΝΗ ΤΟΠΟΛΟΓΙΑΣ:

Στην κάνω ζώνη υπάρχουν 6 εικονίδια που δείχνουν την Λειτουργία Τοπολογίας του UPS, καθώς και τις ενδείξεις Μπαταρίας και Φορτίου.

#### <u>ΟΘΟΝΗ LCD – ΠΕΡΙΓΡΑΦΗ ΕΙΚΟΝΙΔΙΩΝ</u>

| UPS MODE      | ΠΕΡΙΓΡΑΦΗ ΚΑΤΑΣΤΑΣΗΣ                                                                                                    | ΕΝΔΕΙΞΗ ΖΩΝΗΣ ΤΟΠΟΛΟΓΙΑΣ                                                       |
|---------------|----------------------------------------------------------------------------------------------------|--------------------------------------------------------------------------------|
|               | Το UPS λειτουργεί σε κανονικά, online, με<br>ρεύμα τροφοδοσίας από την πρίζα.                                                                                                    |                                                                                |
| Battery Mode  |                                                                                                    |                                                                                |
| ON BATT.      | Το UPS Λειτουργεί σε Mode Μπαταρίας,<br>μετά από διακοπή ρεύματος δικτύου. Η<br>παροχή ρεύματος στην έξοδο είναι από<br>τις μπαταρίες και δεν υπάρχει θέμα!.                                                                             |                                                                                |
| Bypass Mode   | Το UPS Λειτουργεί σε Bypass Mode,<br>εξαιτίας . μιας Προειδοποίησης, ή ενός<br>Σφάλματος έχει παρουσιαστεί. Περαιτέρω<br>Έρευνα χρειάζεται για την αποκατάσταση<br>της λειτουργίας.                                                      |                                                                                |
| ECO Mode      | To UPS Λειτουργεί σε ECO (Οικονομικό)<br>Mode. Εάν η τάση του δικτύου είναι<br>επιτρεπτή σε ποιότητα, το UPS θα<br>λειτουργεί σαν σε Mode Bypass, έως ότου<br>η ποιότητα της τάσης δικτύου χαλάσει,<br>οπότε θα γυρίσει σε AC/Line Mode. |                                                                                |
| ΚΑΤΑΣΤΑΣΗ UPS | ΠΕΡΙΓΡΑΦΗ Κ                                                                                                    | άταστασησ                                                                      |
|               | Μια Προειδοποίηση, ή ένα Σφάλμα έχε<br>αυτόματα σε Bypass Mode, διοχετεύοντα<br>Τάση Παροχής Ηλεκτρικού Δικτύου.                                                                                                    | αι παρουσιαστεί, και το UPS έχει μπει<br>ας τάση στην έξοδο κατευθείαν από την |
|               | Το Ηχητικό Alarm έχει Απενεργοποιηθεί                                                                                                    |                                                                                |

#### ΔΙΑΓΡΑΜΜΑ ΛΕΙΤΟΥΡΓΙΩΝ

## Menu

| Status                                          | Setup                                                      | Event Logs      | Information                 |
|-------------------------------------------------|------------------------------------------------------------|-----------------|-----------------------------|
| Τάση Εξόδου Συχνότητα                           | Τάση Εξόδου                                                | Log Item 1      | Αριθμός- Εξωτερικών-        |
| -Εισόδου                                        | Sync Συχνότητα Window                                      | Log Item 2      | Μπαταριών UPS Rating        |
| Τάση Εισόδου Συχνότητα                          | Βypass V Window Bypass<br>-Περίπτωση                       | Log Item 3      | Ημερομηνία- και Ώρα         |
| Εξόδου Watt Εξόδου VA                           | ECO Mode Manual-                                           | Log Item 4      | Επόμενη Αλλαγή-             |
| Load Energy Μπαταρία                            | Bypass Ηχητικό Alarm                                       | Log Item 5      | Μπαταρίας                   |
| Τάση                                            | Μπαταριών Λειτουργία με                                    | Log Item 6      | Διεύθυνση IP                |
| Χωρητικότητα Μπαταρίας<br>Χρόνος-Λειτουργίας-με | -Γεννήτρια Επικοινωνία<br>Mode- Μετατροπέα                 | Log Item 7      | Subnet -Mask Gateway<br>MAC |
| Μπαταρία                                        | Screen Saver Clear Event                                   | Log Item 8      | ESC                         |
|                                                 | Log Signal -Input                                          | Log Item 9      |                             |
|                                                 | Ορισμός Περιόδου<br>-για τεστ Μπαταριών                    | Log Item 10     |                             |
|                                                 | Reset ή Αντικατάσταση-                                     | Log Item 11     |                             |
|                                                 | Μπαταριών                                                  | Log Item 12 ESC |                             |
|                                                 | Διευθυνση ΙΡ                                               |                 |                             |
|                                                 |                                                            |                 |                             |
|                                                 | τεστινιτιαταριών                                           |                 |                             |
|                                                 |                                                            |                 |                             |
|                                                 | Ημεοομηνία- και Όρα του-                                   |                 |                             |
|                                                 | Τεστ                                                       |                 |                             |
|                                                 | Αυτόματη- Επαναφορά<br>Mandatory Power- Cycle              |                 |                             |
|                                                 | Καθυστέρηση- Χρόνου-<br>Επαναφόρτισης                      |                 |                             |
|                                                 | Χωρητικότητα-<br>Επαναφόρτισης                             |                 |                             |
|                                                 | Καθυστέρηση -Έναρξης                                       |                 |                             |
|                                                 | Χαμηλή Στάθμη-<br>Μπαταρίας                                |                 |                             |
|                                                 | Όριο Χαμηλής -Στάθμης                                      |                 |                             |
|                                                 | Όριο Runtime                                               |                 |                             |
|                                                 | Dry Relay Function<br>(μόνο για τα μοντέλα<br>1500~3000VA) |                 |                             |
|                                                 | ESC                                                        |                 |                             |

#### ΚΕΝΤΡΙΚΟ ΜΕΝU: ΕΠΙΛΟΓΗ ΛΕΙΤΟΥΡΓΙΑΣ

- Πατήστε το "ENTER" σε λειτουργία Status ή πατήστε το "ESC" σε λειτουργία Setup/ Event/ Info για να μπείτε στο Κεντρικό Μενού.
- 2. Το function block θα αναβοσβήσει όταν μπείτε στο Κεντρικό Μενού.
- 3. Πατήστε τα "UP" & "DOWN" πλήκτρα για να υπογραμμίσετε την λειτουργία που επιθυμείτε.
- 4. Πατήστε το "ENTER" για να επιλέξετε την επιθυμητή λειτουργία.

Το Κεντρικό Μενού έχει 4 εικονίδια για τις διαφορετικές λειτουργίες που απεικονίζονται ως εξής:

| ΜΕΝΟΥ ΕΠΙΛΟΓΗΣ | ICON   | ΠΕΡΙΓΡΑΦΗ                                                                                                    |
|----------------|--------|----------------------------------------------------------------------------------------------------|
| UPS STATUS     | STATUS | Δείχνει το status του UPS.                                                                                                    |
| SET UP         | SETUP  | Δείχνει τις κατηγορίες του Set-Up που μπορεί<br>να προγραμματίσει ο χρήστης.                                                               |
| EVENT LOGS     | EVENT  | Δείχνει τα 12 πιο πρόσφατα events, με<br>αρίθμηση και χρονική στιγμή - (Χρόνος/<br>Μήνας/ Ημέρα : Ώρα: Λεπτό), καθώς και μια<br>περιγραφή. |
| INFORMATION    | INFO   | Δείχνει πληροφορίες για το UPS.                                                                                                    |

#### (1) STATUS

Υπάρχουν 12 τύποι UPS status που μπορούν να απεικονιστούν στην Οθόνη.

- 1. Επιλέξτε το Εικονίδιο "UPS Status"
- 2. Πατήστε το "ENTER" για να μπείτε στο "UPS Status".
- Πατήστε τα "UP" & "DOWN" πλήκτρα να κάνετε scroll ανάμεσα στις κατηγορίες "UPS Status" που αναλύονται στον πίνακα που ακλουθεί.
- 4. Πατήστε το "ENTER" για να επιστρέψετε στο Κεντρικό Μενού.

| ΛΙΣΤΑ            | ΠΛΗΡΟΦΟΡΙΑ                            | ΠΕΡΙΓΡΑΦΗ                                                                                                    |
|------------------|---------------------------------------|----------------------------------------------------------------------------------------------------|
| OUTPUT VOLTAGE   | = XXX.XV                              | Δείχνει την Τάση Εξόδου                                                                                                    |
| OUTPUT FREQUENCY | = [XX.XHz] / [CXX.XHz]<br>/ [nXX.XHz] | [XX.XHz] -> Δείχνει την Συχνότητα Εξόδου.<br>[CXX.XHz] -> Δείχνει Mode Μετατροπέα. [nXX.<br>XHz] -> Δείχνει Mode Γεννήτριας. |
| INPUT VOLTAGE    | = XXX.XV                              | Δείχνει την Τάση Εισόδου                                                                                                    |
| INPUT FREQUENCY  | = XX.XHz                              | Δείχνει την Στυγνότητα Εισόδου                                                                                               |
| OUTPUT LOAD      | = XXX%                                | Δείχνει το ποσοστό φορτίου εξόδου σε<br>συσχετισμό με το μέγιστο επιτρεπόμενο φορτίο.                                        |
| OUTPUT CURRENT   | = X.XA                                | Δείχνει τα Αμπέρ (Amps) Εξόδου                                                                                               |
| OUTPUT WATT      | = XXXXW                               | Δείχνει τα Watt Εξόδου                                                                                                    |

| ΛΙΣΤΑ            | ΠΛΗΡΟΦΟΡΙΑ                            | ΠΕΡΙΓΡΑΦΗ                                                                                                    |
|------------------|---------------------------------------|----------------------------------------------------------------------------------------------------|
| OUTPUT VA        | = XXXXVA                              | Δείχνει τα VA Εξόδου (Volt Ampere)                                                                                                    |
| LOAD ENERGY      | =[XXXWh]/<br>[XXXXKWh]/<br>[XXXXKKWh] | Δείχνει την Κατανάλωση Ενέργειας του UPS. [XXXWh]<br>= Κατανάλωση Ενέργειας < 1kWh. [XXXXKWh] =<br>Κατανάλωση Ενέργειας μεγαλύτερη από 999Wh και<br>μικρότερη από 1kKWh. |
| BATTERY VOLTAGE  | = XXX.XV                              | Δείχνει την Τάση των Μπαταριών (VDC)                                                                                                    |
| BATTERY CAPACITY | = XXX%                                | Δείχνει το υπολογιζόμενο υπολειπόμενο % την<br>χωρητικότητας των Μπαταριών                                                                                               |
| BATTERY RUNTIME  | = XXXM                                | Δείχνει το υπολογιζόμενο υπολειπόμενο χρόνο<br>λειτουργίας των Μπαταριών σε λεπτά.                                                                                       |

#### Example : Output Voltage 230.0V

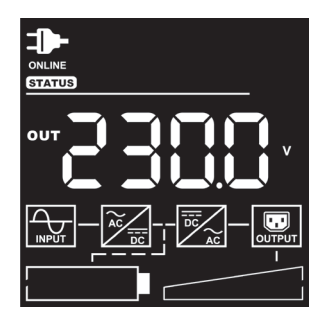

#### (2) SET UP

Υπάρχουν 31 παράμετροι που μπορούν να προγραμματιστούν από τον Χρήστη.

- 1. Πατήστε τα πλήκτρα "UP" & "DOWN" για επιλογή το εικονιδίου "SETUP".
- 2. Πατήστε το "ENTER" για να μπείτε στην λειτουργία του "SETUP".
- 3. Πατήστε τα πλήκτρα "UP" & "DOWN" για περιήγηση μέσα στο "SETUP".
- 4. Όταν επιλέγετε την παράμετρο, ο κωδικός της παραμέτρου θα δείχνεται στην οθόνη.
- 5. Πατήστε το "ENTER" για την επιλογή της παραμέτρου του "SETUP", όπως δείχνει ο παρακάτω πίνακας...
- 6. Πατήστε τα πλήκτρα "UP" & "DOWN" για περιήγηση ανάμεσα στις διάφορες παραμέτρους.
- 7. Πατήστε το "ENTER" για την επιλογή της παραμέτρου που επιλέγετε για set up.
- 8. Όταν σας επισημάνει το σύστημα να σώσετε την επιλογή σας, πατήστε το "ENTER" για να σώσετε την αλλαγή της παραμέτρου που πραγματοποιήσατε. Μερικοί παράμετροι σώζονται και επαναεκκινούν αυτόματα... (δείτε τοις παρακάτω πίνακες για λεπτομέρειες).
- 9. Πατήστε το "ESC" για ακύρωση ή για επιστροφή στο προηγούμενο SETUP μενού.

| INDEX | SET UP ITEMS           | ΔΙΑΘΕΣΙΜΕΣ ΕΠΙΛΟΓΕΣ                                                                                                    | DEFAULT<br>ΕΠΙΛΟΓΗ |
|-------|------------------------|----------------------------------------------------------------------------------------------------|--------------------|
| 01    | Output Voltage         | =[208V] [220V] [230V] [240V]<br>Επιλογή Τάσης Εξόδου του UPS                                                                                     | 230V               |
|       | 02 Sync Freq<br>Window | Range= [+/- 1%] [+/- 2%] [+/-3%] [+/- 4%] [+/- 5%]<br>[+/- 6%] [+/- 7%] [+/- 8%]                                                                 |                    |
| 02    |                        | Ρυθμίζει το εύρος της συχνότητας εξόδου. Εάν η συχνότητα<br>εισόδου δεν είναι μέσα στο εύρος αυτό, το σύστημα θα<br>επιβάλει την σωστή τιμή.     | +/- 5%             |
| 03    | Bypass V<br>Window     | Range= [+10%][+15%] / [-10%][-15%][-20%]<br>Ρυθμίζει το Bypass Voltage εύρος                                                                     | +10%/-15%          |
| 04    | Bypass Condition       | [Check Freq/Volt] [Check Volt Only] [No Bypass]                                                                                                  |                    |
|       |                        | Συνθήκη για κατάσταση Bypass:                                                                                                    |                    |
|       |                        | Η προεπιλογή [Check Freq/Volt] σημαίνει ότι το UPS θα<br>τσεκάρει τοις καταστάσεις (1) & (2) όταν υπάρχει βλάβη και<br>πρέπει να μπει σε Bypass. |                    |
|       |                        | Η επιλογή [Check Volt Only] σημαίνει ότι το UPS θα τσεκάρει<br>μόνο την κατάσταση (1) όταν υπάρχει βλάβη και πρέπει να μπει<br>σε Bypass.        | Check<br>Freq/Volt |
|       |                        | (1) Το Bypass-Voltage είναι μέσα στο εύρος του "Bypass V<br>Window".                                                                             |                    |
|       |                        | (2) Η Bypass Συχνότητα είναι μέσα στο εύρος της "Sync Freq<br>Range".                                                                            |                    |
|       |                        | Η επιλογή [No Bypass] σημαίνει ότι το UPS απαγορεύεται να<br>μπει σε Bypass όταν υπάρχει βλάβη.                                                  |                    |

| INDEX | SET UP ITEMS    | ΔΙΑΘΕΣΙΜΕΣ ΕΠΙΛΟΓΕΣ                                                                                                    | DEFAULT<br>ΕΠΙΛΟΓΗ |
|-------|-----------------|----------------------------------------------------------------------------------------------------|--------------------|
| 05    | ECO Mode        | [Disable] [Voltage= +/-15%] [Voltage = +/-10%]<br>Όταν επιλέξετε το ECO mode το UPS θα ελέγξει τις ακόλουθες<br>παραμέτρους ποιότητας Bypass:<br>(1) Το Bypass voltage είναι μέσα στο εύρος [V Range= +/-10%]<br>(προεπιλογή) ή [V Range= +/-15%].<br>(2) Η Bypass frequency είναι μέσα στο εύρος +/-3Hz της<br>συχνότητας εξόδου.                                          | Disable            |
| 06    | Manual Bypass   | [Disable] [Enable]<br>Όταν είναι να γίνει συντήρηση του UPS, ο χρήστης μπορεί να<br>μπει επιτακτικά σε mode Bypass χωρίς να διακόψει την τάση<br>εξόδου στον συνδεδεμένο εξοπλισμό.                                                                                                    | Disable            |
| 07    | Audible Alarms  | [Disable] [Enable] [Only Bat Low]<br>Μπορείτε να ενεργοποιήσετε ή να απενεργοποιήσετε τα<br>ηχητικά alarm.                                                                                                    | Enable             |
| 08    | EBM Number      | [0] [1] [2] [3]<br>Εισάγετε τον αριθμό εξωτερικών μονάδων μπαταριών<br>(EBM - extended battery modules) για να έχετε σωστή<br>διαχείριση χρόνου λειτουργίας με μπαταριές.                                                                                                    | 0                  |
| 09    | Generator Mode  | [Disable] [Enable]<br>Όταν α πηγή τάσης εισόδου του UPS είναι μια γεννήτρια,<br>πρέπει το σύστημα να το ξέρει για να προβλέπει τις<br>διακυμάνσεις και να μην μπαίνει σε Battery Mode.                                                                                                    | Disable            |
| 10    | Communication   | [Disable] [Enable]<br>Άνοιγμα η Κλείσιμο των θυρών επικοινωνίας του<br>συστήματος (USB – RS232 – SNMP)                                                                                                    | Enable             |
| 11    | Converter Mode  | [Disable][Output Freq = 50Hz] [Output Freq = 60Hz]<br>Βάζει [Output Freq = 50Hz] [Output Freq = 60Hz]<br>για μετατροπή της συχνότητας εισόδου στην επιθυμητή<br>συχνότητα εξόδου – Βασικά όταν θέλουμε 60Hz στην έξοδο.                                                                                                    | Disable            |
| 12    | Screen Saver    | [Disable] [1 Minute] [5 Minutes] Θέτει τον χρόνο που η οθόνη παραμένει ενεργή χωρίς να χρησιμοποιείτε. Η επιλογή [Disable] κρατεί την οθόνη πάντα ανοιχτή.                                                                                                    |                    |
| 13    | Clear Event Log | [Activate?]<br>Καθαρίζει όλα τα events αποθηκευμένα στο Event Log.                                                                                                    | None               |
| 14    | Signal Inputs   | [Disable] [EPO] [ROO]<br>Θέτει το [EPO] (Emergency Power Off) για κλείσιμο του<br>UPS από μακριά όταν το κύκλωμα ανοίξει.<br>Θέτει το [ROO] (Remote On/Off) για το άνοιγμα του UPS<br>από μακριά, όταν το κύκλωμα κλείσει, και κλείσιμο του<br>UPS από μακριά όταν το κύκλωμα ανοίξει. Εάν επιλέξετε<br>λειτουργία [ROO], το On/Off πλήκτρο στο panel δεν θα<br>λειτουργεί. | Disable            |

| INDEX       | SET UP ITEMS                                                                                              | ΔΙΑΘΕΣΙΜΕΣ ΕΠΙΛΟΓΕΣ                                                                                                    | DEFAULT<br>ΕΠΙΛΟΓΗ |
|-------------|----------------------------------------------------------------------------------------------------|----------------------------------------------------------------------------------------------------|--------------------|
| 15          | Period Battery                                                                                            | [Disable] [1 Week] [2 Weeks] [3 Weeks] [4 Weeks]                                                                                                    | Dischlo            |
| 15          | Test                                                                                                    | Θέτει το χρονικό διάστημα για αυτόματο τεστ μπαταριών                                                                                                    | Disable            |
|             | Reset Replace                                                                                             | [Clear] [Setup]                                                                                                    |                    |
| 16          | Battery                                                                                                   | Επιτακτικό reset την ημερομηνίας αντικατάστασης<br>μπαταριών.                                                                                                    | None               |
|             |                                                                                                    | [DHCP] [Manual]                                                                                                    |                    |
| 17          | IP Address                                                                                                | Επιλογή - [Mode: Manual] για επιλογή IP Address, Subnet<br>Mask και Gateway στην κάρτα δικτύου (RMCARD205), ή<br>επιλογή [DHCP] για αυτόματες επιλογές.                                                        | DHCP               |
| 10          | Reset Load                                                                                                | [Activate]                                                                                                    | None               |
| 10          | Energy                                                                                                    | Reset της τιμής κατανάλωσης ρεύματος (KWH).                                                                                                    | none               |
|             |                                                                                                    | [Activate]                                                                                                    |                    |
| 19          | Battery Test                                                                                              | Επιτακτικό τεστ μπαταριών – όταν επιλεχτεί το UPS θα<br>λειτουργήσει για 10 δευτερόλεπτα σε Battery mode.                                                                                                    | None               |
|             |                                                                                                    | [Activate]                                                                                                    |                    |
| 20          | 20 Alarm Test                                                                                             | Επιτακτικό τεστ ηχητικού Alarm - όταν επιλεχτεί ο buzzer<br>θα ηχήσει για 5 δευτερόλεπτα.                                                                                                    | None               |
| 21          | Indiantar Taat                                                                                            | [Activate]                                                                                                    | None               |
| 21          | Indicator lest                                                                                            | Επιτακτικό τεστ ενδείξεων.                                                                                                    | None               |
|             |                                                                                                    | [Activate]                                                                                                    |                    |
| 22 Fan Test | Επιτακτικό τεστ ανεμιστήρων. Το UPS θα λειτουργήσει<br>τους ανεμιστήρες σε πλήρη ισχύ για 5 δευτερόλεπτα. | None                                                                                                    |                    |
|             | [] [] [:]                                                                                                 |                                                                                                    |                    |
| 23          | Date & Time                                                                                               | Θέτει την Ημερομηνία και Ώρα. Χρόνος/ Μήνας / Μέρα<br>Ώρα: Λεπτά: Αυτά επίσης μπορούν να μπουν αυτόματα<br>από το Λογισμικό ή την RMCARD.                                                                      | None               |
| 24          | Automatic                                                                                                 | [Disable] [Enable]                                                                                                    | Frabla             |
| 24          | Restore                                                                                                   | Επαναφορά Προεπιλογών [Disable] ή [Enable].                                                                                                    | Enable             |
|             | Mandatory Power<br>Cycle [Disable<br>Mandato<br>Ενεργοτ                                                   | [Disable] [Enable]                                                                                                    |                    |
| 25          |                                                                                                    | Mandatory Power Cycle -> Απενεργοποίηση [Disable] ή<br>Ενεργοποίηση [Enable].                                                                                                    | Disable            |
|             |                                                                                                    | [0 Minute] [1 Minute] [2 Minutes] [3 Minutes]                                                                                                    |                    |
| 26          |                                                                                                    | [5 Minutes] [10 Minutes] [20 Minutes] [30 Minutes]                                                                                                    |                    |
|             | Recharged Delay<br>Time*                                                                                  | [60 Minutes]                                                                                                    | 0 Minute           |
|             |                                                                                                    | Μετά από διακοπή ρεύματος, όταν αποκατασταθεί, το UPS<br>μπορεί να προγραμματιστεί να φορτίζει μόνο τις μπαταριές<br>για τον προεπιλεγμένο χρόνο, πριν αρχίσε                                                  |                    |
|             |                                                                                                    | [0%] [15%] [30%] [45%] [60%] [75%] [90%]                                                                                                    |                    |
| 27          | Recharged<br>Capacity*                                                                                    | Μετά από διακοπή ρεύματος, όταν αποκατασταθεί, το UPS<br>μπορεί να προγραμματιστεί να φορτίζει μόνο τις μπαταριές<br>μέχρι ενός % φόρτισης, πριν αρχίσει να λειτουργεί<br>κανονικά και να παράγει τάση εξόδου. | 0%                 |

| INDEX                         | SET UP ITEMS               | ΔΙΑΘΕΣΙΜΕΣ ΕΠΙΛΟΓΕΣ                                                                                            | DEFAULT<br>ΕΠΙΛΟΓΗ |
|-------------------------------|----------------------------|----------------------------------------------------------------------------------------------------|--------------------|
|                               | Startup Delay              | [0 Minute] [1 Minute] [2 Minutes] [3 Minutes]<br>[4 Minutes] [5 Minutes] [6 Minutes] [7 Minutes]               |                    |
| 28                            |                            | [8 Minutes] [9 Minutes] [10 Minutes]                                                                           | 0 Minute           |
|                               |                            | Μετά από διακοπή ρεύματος, όταν αποκατασταθεί, το UPS<br>μπορεί να καθυστερήσει την αποκατάσταση τάσης εξόδου. |                    |
| 29 Low Battery<br>Threshold** | Low Battery                | [20%][25%] [30%][35%][40%][45%][50%][55%]<br>[60%][65%]                                                        | 20%                |
|                               | Threshold**                | Θέτει το % χαμηλής στάθμης μπαταρίας για ηχητικό alarm                                                         | 2070               |
|                               |                            | [0 Minute][1 Minute][2 Minutes][3 Minutes]                                                                     |                    |
| 30                            | Low Runtime<br>Threshold** | [29 Minutes][30 Minutes]                                                                                       | 5 Minutes          |
|                               |                            | Θέτει το Runtime ηχητικό alarm ανάλογα με την<br>υπολογιζόμενη χρονική αντοχή των μπαταριών                    |                    |
| 31                            | Dry Relay                  | [I/P Power Fail] [Battery Low] [Summary Alarm] [UPS On Bypass]<br>[UPS Fail]                                   | UPS Fail           |
|                               | Function***                | Θέτει την λειτουργία εξόδου για την θύρα του Dry Relay.                                                        |                    |

\* Το UPS θα αποκαταστήσει την τάση εξόδου όταν οι συνθήκες "26. Recharged Delay Time" και "27. Recharged Capacity" ικανοποιηθούν ταυτόχρονα.

\*\* Το ηχητικό alarm της μπαταρίας ενεργοποιείτε μόνο για τοις συνθήκες "29. Low Battery Threshold" ή "30. Low Runtime Threshold".

\*\*\* Dry Relay θύρα διαθέσιμη μόνο για τα μοντέλα OLS1500 /2000 /3000EA.

## Παράδειγμα: Index 01, SETUP: Τάση Εξόδου επιλέγεται στα 220V, και μετά πατήστε ENTER για να σώσετε την επιλογή σας.

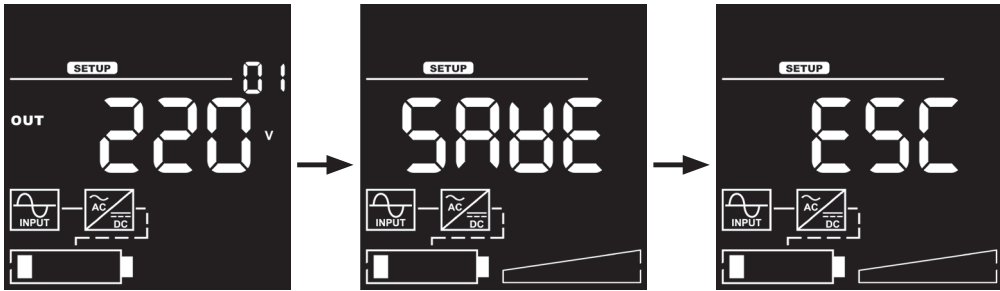

#### (3) EVENT LOGS

To UPS κρατεί στην μνήμη τα τελευταία 12 system events.

- 1. Επιλέξατε το εικονίδιο "EVENT".
- 2. Πατήστε το "ENTER" για να μπείτε στα "Event Logs".
- Πατήστε τα πλήκτρα "UP" & "DOWN" για περιήγηση των "Event Logs". Το UPS καταγράφει events όπως στον παρακάτω πίνακα:

| INDEX | EVENT DISPLAYED   | ПЕРІГРАФН                                                                      |
|-------|-------------------|--------------------------------------------------------------------------------|
| XX    | Περιεχόμενο Event | Περιγραφή του Event - [Δείτε την λίστα των Event Codes στον<br>σχετικό πίνακα] |

- 4. Όταν επιλέγετε ένα sub-menu, το index που εκπροσωπεί την ακολουθία θα εμφανιστεί.
- 5. Πατήστε "ENTER" για να δείτε τον κωδικό του event καθώς και την σχετική ημερομηνία & ώρα.

| INDEX | EVENT DISPLAYED                          | ΠΕΡΙΓΡΑΦΗ                                                                                            |
|-------|------------------------------------------|----------------------------------------------------------------------------------------------------|
| XX    |                                          | Κωδικος του Event:<br>[C-XX]                                                                         |
|       | [C-XX]<br>(XXD)(XXH)(XXM) /<br>[] [] [:] | Ημερομηνία και Ώρα του Event :<br>(XXD)(XXH)(XXM) (χωρίς PowerPanel <sup>®</sup> Λογισμικό ή RMCARD) |
|       |                                          | [] [] [:] [Έτος] [Μήνας . Ημέρα] [Ωρα : Λεπτό]<br>(με PowerPanel® Λογισμικό ή RMCARD)                |
|       |                                          |                                                                                                    |

6. Πατήστε "ESC" για να επιστρέψετε στο Κεντρικό Μενού.

#### Παράδειγμα: Event 1: Βλάβη Μπαταρίας / πριν από 21 λεπτά

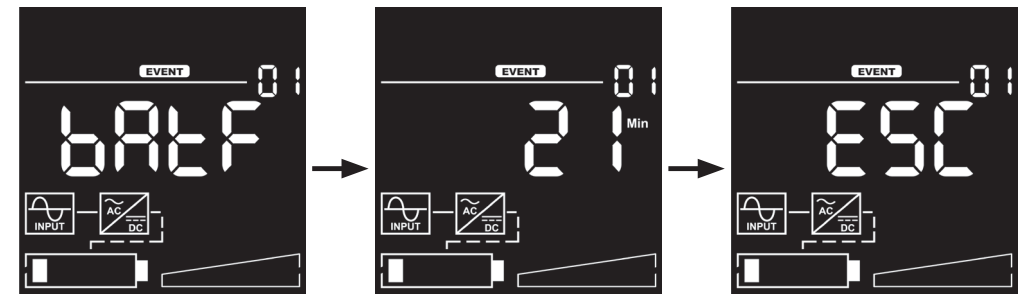

#### (4) ΠΛΗΡΟΦΟΡΙΕΣ

Υπάρχουν 10 UPS είδη πληροφόρησης που ο χρήστης μπορεί να τσεκάρει.

- 1. Επιλέξτε το Εικονίδιο "INFO".
- 2. Πατήστε το "ENTER" για να μπείτε στο "INFO".
- Πατήστε τα πλήκτρα "UP" & "DOWN" για περιήγηση των παραμέτρων του "INFO" όπως φαίνονται στον παρακάτω πίνακα.
- 4. Πατήστε "ESC" για να επιστρέψετε στο Κεντρικό Μενού.

| INDEX | ΕΙΔΗ<br>ΠΛΗΡΟΦΟΡΙΑΣ | DATA DISPLAYED                     | ΠΕΡΙΓΡΑΦΗ                                                                 |  |  |
|-------|---------------------|------------------------------------|---------------------------------------------------------------------------|--|--|
| 01    | EBM Number          | х                                  | Αριθμός των EBM - (εξωτερικά<br>modules μπαταριών)                        |  |  |
| 02    | UPS Rating          | XXXXVA/XXXXW                       | Δείχνει το rating του UPS                                                 |  |  |
| 03    | MCU Version         | [XXXX]                             | Δείχνει το MCU Firmware Version<br>του UPS                                |  |  |
| 04    | Model Name          | [OLSX] [000E] [RT2U] [A ]          | Δείχνει το μοντέλο του UPS                                                |  |  |
| 05    | Date and Time       | []<br>[]<br>[:-]                   | Δείχνει την τωρινή Ημερομηνία και<br>Ώρα                                  |  |  |
| 06    | Next BATT<br>Change | [ ]<br>[ ]                         | Δείχνει την συνιστώμενη ημερομηνία<br>για αλλαγή μπαταριών.               |  |  |
| 07    | IP                  | [1.XXX] [2.XXX]<br>[3.XXX] [4.XXX] | Δείχνει την ΙΡ διεύθυνση του δικτύου<br>(εάν υπάρχει RMCARD205)           |  |  |
| 08    | Subnet Mask         | [1.XXX] [2.XXX]<br>[3.XXX] [4.XXX] | Δείχνει την Subnet-Mask του δικτύου<br>(εάν έχει RMCARD)                  |  |  |
| 09    | Gateway             | [1.XXX] [2.XXX]<br>[3.XXX] [4.XXX] | Δείχνει το Gateway του δικτύου (εάν<br>υπάρχει RMCARD205)                 |  |  |
| 10    | MAC                 | [XX.XX] [XX.XX] [XX.XX]            | Δείχνει τη διεύθυνση ΜΑC της<br>κάρτας δικτύου (εάν υπάρχει<br>RMCARD205) |  |  |

Παράδειγμα: Index 1, Αριθμός EBM = 0

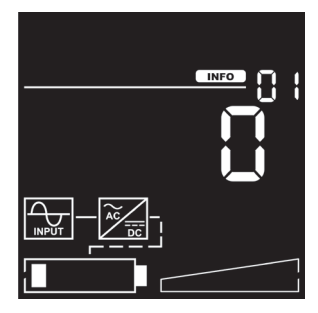

#### ΛΙΣΤΑ ΚΩΔΙΚΩΝ ΣΥΜΒΑΝΤΩΝ - (Event Code List)

| EVENT<br>CODE | ΠΕΡΙΓΡΑΦΗ<br>ΤΟΥ EVENT | ENAEIEH LCD | ПЕРІГРАФН                                                                                |  |  |
|---------------|------------------------|-------------|------------------------------------------------------------------------------------------|--|--|
| 01            | Over Charge            | 08CX        | Υπερφόρτωση της Μπαταρίας (υψηλό VDC).                                                   |  |  |
| 02            | Charger Failure        | EX8F        | Βλάβη του Φορτιστή Μπαταρίας.                                                            |  |  |
| 04            | Battery Low            | 682L        | Η Μπαταρία Εκφορτίστηκε σε πολύ χαμηλό<br>επίπεδο.                                       |  |  |
| 05            | Battery Failure        | 686E        | Βλάβη Μπαταρίας.                                                                         |  |  |
| 06            | BAT<br>Disconnected    | 6869        | Οι Μπαταρίες δεν είναι Συνδεδεμένες.                                                     |  |  |
| 07            | Service Battery        | SBAF        | Η Ημερομηνία Εγκατάστασης των Μπαταριών<br>έφτασε σε σημείο έλεγχου και service.         |  |  |
| 12            | Load Over Set%         | 1181        | Το UPS ανίχνευσε φορτίο εξόδου σε Watt ή VA<br>έκτος ορίων παραμέτρου του χρήστη.        |  |  |
| 21            | Output short           | OPSE        | Το UPS ανίχνευσε βραχυκύκλωμα στην έξοδο.                                                |  |  |
| 22            | Output<br>Overload     | 020L        | Το UPS ανίχνευσε τα Watt ή VA εξόδου είναι σε<br>πολύ υψηλές τιμές (υπερφόρτιση εξόδου)! |  |  |
| 25            | EPO OFF                | 50FF        | Το UPS έκλεισε μέσω EPO.                                                                 |  |  |
| 27            | ROO OFF                | F022        | Το UPS έκλεισε μέσω ROO.                                                                 |  |  |
| 30            | Inverter Fault         | In8F        | Ο inverter έχει βλάβη.                                                                   |  |  |
| 31            | High Output<br>Voltage | X 10P       | Το UPS ανίχνευσε ότι η τάση του Inverter στην<br>έξοδο είναι πολύ Υψηλή.                 |  |  |
| 32            | Low Output<br>Voltage  | L00P        | Το UPS ανίχνευσε ότι η τάση του Inverter στην<br>έξοδο είναι πολύ Χαμηλή.                |  |  |
| 33            | Over<br>Temperature    | 08Fb        | Το UPS ανίχνευσε Υψηλή Εσωτερική Θερμοκρασία.                                            |  |  |
| 34            | Fan Error              |             | Το UPS ανίχνευσε βλάβη στον Ανεμιστήρα.                                                  |  |  |
| 35            | Rear Fan Error         | C0 C        | Το UPS ανίχνευσε βλάβη στον Πίσω-Ανεμιστήρα.                                             |  |  |
| 36            | Middle Fan<br>Error    | FANE        | Το UPS ανίχνευσε βλάβη στον Μεσαίο-Ανεμιστήρα.                                           |  |  |
| 37            | Front Fan Error        |             | Το UPS ανίχνευσε βλάβη στον Μπροστινό<br>-Ανεμιστήρα.                                    |  |  |

#### ΛΙΣΤΑ ΚΩΔΙΚΩΝ ΣΥΜΒΑΝΤΩΝ - (Event Code List)

| EVENT<br>CODE | ΠΕΡΙΓΡΑΦΗ<br>ΤΟΥ EVENT     | ENAEIEH LCD                             | ΠΕΡΙΓΡΑΦΗ                                                                                                    |  |  |
|---------------|----------------------------|-----------------------------------------|----------------------------------------------------------------------------------------------------|--|--|
| 40            | Bus Fault                  |                                         | Το UPS ανίχνευσε το DC Bus πολύ Υψηλό ή Χαμηλό                                                                                |  |  |
| 41            | Bus Fault +High            |                                         | Το UPS ανίχνευσε το +DC Bus πολύ Υψηλό.                                                                                       |  |  |
| 42            | Bus Fault +Low             | 6USF                                    | Το UPS ανίχνευσε το +DC Bus πολύ Χαμηλό.                                                                                      |  |  |
| 43            | Bus Fault -High            | Το UPS ανίχνευσε το -DC Bus πολύ Υψηλό. |                                                                                                    |  |  |
| 44            | Bus Fault -Low             |                                         | Το UPS ανίχνευσε το -DC Bus πολύ Χαμηλό.                                                                                      |  |  |
| 50            | Input Power Fail           |                                         | Το UPS ανίχνευσε Τάση ή Συχνότητα Εισόδου<br>εκτός ορίων.                                                                     |  |  |
| 51            | Input V+Hz out<br>of range | וחחר                                    | Το UPS ανίχνευσε Τάση και Συχνότητα Εισόδου<br>εκτός ορίων.                                                                   |  |  |
| 52            | Input V out of range       |                                         | Το UPS ανίχνευσε Τάση Εισόδου εκτός ορίων.                                                                                    |  |  |
| 53            | Input Hz out of range      |                                         | Το UPS ανίχνευσε Συχνότητα Εισόδου εκτός ορίων.                                                                               |  |  |
| 54            | Line Abnormal              | L 186                                   | Το UPS ανίχνευσε ότι η παροχή ρεύματος είναι<br>εκτός ορίων κατά την διάρκεια της διαδικασίας της<br>αυτόματης επανεκκίνησης. |  |  |
| N/A           | Ready ON                   | FdQn                                    | Το UPS έχει ανοίξει κανονικά.                                                                                                 |  |  |
| N/A           | Shutdown                   | SXUE                                    | Το UPS έχει κλείσει κανονικά.                                                                                                 |  |  |
| N/A           | Sleep Mode                 | SLPA                                    | Το UPS έχει περάσει σε κατάσταση αναμονής.                                                                                    |  |  |
| N/A           | Battery Test               | 682E                                    | Οι Μπαταρίες έχουν περάσει test λειτουργίας ΟΚ.                                                                               |  |  |

#### ΛΕΚΤΙΚΟΣ ΔΕΙΚΤΗΣ LCD

| ΛEΞH | ENAEIEH LCD | ПЕРІГРАФН                                                                     |
|------|-------------|-------------------------------------------------------------------------------|
| NO   | n0          | ΟΧΙ Bypass / ΟΧΙ ΙΡ Διεύθυνση                                                 |
| ENA  | EnR         | Ενεργοποίηση - Enable                                                         |
| DIS  | d 15        | Απενεργοποίηση - Disable                                                      |
| ACT  | 855         | Ενεργοποιήστε - Activate                                                      |
| SAVE | 5888        | Αποθήκευση                                                                    |
| ESC  | ESC         | Escape                                                                        |
| VOFE | 80FE        | Κατάσταση Bypass: Έλεγχος Τάσης και Στυγνότητας                               |
| OLVO | 0L80        | Κατάσταση Bypass: Έλεγχος μόνο για Τάση                                       |
| OLBL | OLBL        | Ενεργοποίηση Ηχητικού Buzzer μόνο όταν η Στάθμη της Μπαταρίας<br>είναι Χαμηλή |
| IPPF | 199F        | Λειτουργία Εξόδου της θύρας Dry Relay: Διακοπή Ρεύματος                       |
| BATL | 682L        | Λειτουργία Εξόδου της θύρας Dry Relay: Χαμηλή Στάθμη Μπαταρίας                |
| SUML | SUAL        | Λειτουργία Εξόδου της θύρας Dry Relay: Γενικό Ηχητικό Alarm                   |
| BYPA | 6368        | Λειτουργία Εξόδου της θύρας Dry Relay: Bypass                                 |
| UPSF | UPSF        | Λειτουργία Εξόδου της θύρας Dry Relay: Βλάβη του UPS                          |
| CLER | 575F        | Καθαρισμός                                                                    |
| SETU | 5828        | Setup                                                                         |
| EPO  | EP0         | Emergency Power Off                                                           |
| ROO  | F00         | Remote On/Off                                                                 |
| DHCP | dHCP        | ΙΡ Διεύθυνση: DHCP                                                            |

#### ΛΕΚΤΙΚΟΣ ΔΕΙΚΤΗΣ LCD

| ΛEΞH | ENAEIEH LCD  | ΠΕΡΙΓΡΑΦΗ            |
|------|--------------|----------------------|
| MANU | <u>A</u> RaU | ΙΡ Διεύθυνση: Manual |
| BATE | 682E         | Τεστ Μπαταριών       |
| ALTE | 8L2E         | Τεστ Ηχητικού Alarm  |
| INTE | 1058         | Τεστ Ενδείξεων       |
| FATE | F826         | Τεστ Ανεμιστήρων     |
| NULL | AULL         | NULL                 |

Η Οθόνη θα ανάψει το Εικονίδιο Βλάβης σε Κόκκινο, για ένδειξη βλάβης ή προειδοποίησης.

| EVENT<br>CODE | ПРОВЛНМА            | ICON                  | ΠΙΘΑΝΗ ΑΙΤΙΑ                                                                                                    | ΛΥΣΗ                                                                                                    |  |
|---------------|---------------------|-----------------------|----------------------------------------------------------------------------------------------------|----------------------------------------------------------------------------------------------------|--|
| N/A           | Battery Mode        | ον βάττ.<br>(Κίτρινο) | Το UPS Λειτουργεί<br>κανονικά σε Mode<br>Μπαταρίας.                                                                                                    | Σώστε τα δεδομένα σας και<br>κλείστε τον υπολογιστή σας.                                                                                                    |  |
| 01            | Over Charge         |                       | Υπερφόρτιση<br>Μπαταρίας.                                                                                                    | Αποσυνδέστε τις Μπαταρίες &<br>μετρήστε την τάση φόρτισης.                                                                                                    |  |
| 04            | Battery Low         |                       | To UPS λειτουργεί<br>σε Battery Mode,<br>και το ηχητικό alarm<br>θα ακουστεί όταν<br>το % φόρτισης των<br>μπαταριών, ή ο<br>εναπομένων χρόνος<br>backup συντρέχουν. | Το UPS θα επανεκκινήση<br>αυτόματα όταν η παροχή τάσης<br>επιστρέψει.                                                                                                    |  |
|               |                     |                       | Το UPS σύντομα θα<br>κλήση λόγο χαμηλής<br>στάθμης Μπαταρίας.                                                                                                    |                                                                                                    |  |
| 05            | Battery Failure     |                       | Το UPS απέτυχε το<br>τεστ Μπαταριών.                                                                                                    | Ελέγξτε την συνδεσιμότητα<br>των Μπαταριών και τις<br>ασφάλειες. Φροντίστε για την<br>αντικατάστασή τους.                                                                                                    |  |
| 06            | BAT<br>Disconnected | FAULT                 | Δεν Υπάρχουν<br>Μπαταρίες!!                                                                                                    | Ελέγξτε την συνδεσιμότητα των<br>Μπαταριών και τις ασφάλειες.                                                                                                    |  |
| 07            | Service Battery     | (Κόκκινο)             | Η ημερομηνία<br>αντικατάστασης των<br>παταριών έφτασε<br>τα συνιστώμενα<br>3 χρόνια για<br>προγραμματισμένη<br>συντήρηση.                                           | Εάν οι μπαταρίες έχουν<br>αντικατασταθεί, τότε κάντε<br>reset στην Ημερομηνία<br>αντικατάστασης μέσω του<br>Λογισμικού , ή RMCARD, ή<br>μέσω της Οθόνης LCD στο<br>UPS (Δείτε την ενότητα για<br>τον προγραμματισμό LCD). |  |
| 12            | Load Over<br>XXX%   |                       | Ο εξοπλισμός<br>σας χρειάζεται<br>μεγαλύτερο επίπεδο<br>επιτρεπτού φορτίου.<br>Ανεβάστε το %<br>φορτίου μέσω του<br>Λογισμικού.                                     | Κλείστε εξοπλισμό που δεν<br>χρησιμοποιείτε, ή ανεβάστε το<br>%-επίπεδο επιτρεπτού φορτίου.                                                                                                    |  |

## ΑΝΤΙΜΕΤΩΠΙΣΗ ΠΡΟΒΛΗΜΑΤΩΝ

| EVENT<br>CODE | ПРОВЛНМА            | ICON      | ΠΙΘΑΝΗ ΑΙΤΙΑ                                                                                                    | ΛΥΣΗ                                                                                                    |
|---------------|---------------------|-----------|----------------------------------------------------------------------------------------------------|----------------------------------------------------------------------------------------------------|
| 21            | Output Short        |           | Βραχυκύκλωμα<br>στην Έξοδο.                                                                                                    | Ο συνδεδεμένος εξοπλισμός ίσως<br>έχει πρόβλημα. Αποσυνδέστε τον<br>και ξαναδοκιμάστε.                                                                                      |
| 22            | Output<br>Overload  | FAULT     | Ο συνδεδεμένος<br>εξοπλισμός έχει<br>μεγαλύτερη<br>κατανάλωση από<br>ότι το UPS αντέχει.<br>Εάν το UPS είναι<br>σε AC-Mode, θα<br>μπει σε Bypass.<br>Εάν το UPS είναι σε<br>Battery-Mode τότε<br>θα κλείσει. | Κλείστε εξοπλισμό που δεν<br>χρησιμοποιείτε. Εάν αυτό λύση<br>το πρόβλημα υπερφόρτωσης,<br>τότε το UPS θα μπει σε<br>κανονική κατάσταση<br>λειτουργίας.                     |
| 25            | EPO OFF             | (Κόκκινο) | Λείπει το jumper-<br>σύνδεσμος EPO.                                                                                                    | Ελέγξτε τον σύνδεσμο ΕΡΟ να<br>είναι στην θέση του.                                                                                                    |
| 27            | ROO OFF             |           | Λείπει το jumper-<br>σύνδεσμος ROO.                                                                                                    | Ελέγξτε τον σύνδεσμο ROO να<br>είναι στην θέση του.                                                                                                    |
| 33            | Over<br>Temperature |           | Ο αισθητήρας<br>Θερμοκρασίας με<br>υψηλή ένδειξη.                                                                                                    | Ελέγξτε τους ανεμιστήρες και<br>τις τρύπες εξαερισμού να μην<br>είναι βουλωμένες.                                                                                           |
| 54            | Line Abnormal       |           | Η παροχή τάσης<br>είναι εκτός ορίων<br>για το UPS να<br>επανεκκινήση.                                                                                                    | Ελέγξτε την παροχή τάσης και<br>στυγνότητας.                                                                                                    |
| EVENT<br>CODE | ПРОВЛНМА            | ICON      | ΠΙΘΑΝΗ ΑΙΤΙΑ                                                                                                    | ΛΥΣΗ                                                                                                    |
| 02            | Charger Failure     |           | Ο φορτιστής έχει<br>βλάβη.                                                                                                    | Επικοινωνήστε με το τοπικό<br>Service.                                                                                                    |
| 31            | High Output V       |           | Η Τάση Εξόδου<br>είναι πολύ Υψηλή.                                                                                                    |                                                                                                    |
| 32            | Low Output V        |           | Η Τάση Εξόδου<br>είναι πολύ Χαμηλή.                                                                                                    | Κλείστε το UPS και<br>απομονώσετε το από την<br>ποίζα. Επικοινωνήστε με το                                                                                                  |
| 40            | Bus Fault           | FAULT     | Η εσωτερική τάση<br>του DC-bus είναι<br>υψηλή ή χαμηλή.                                                                                                    | тоттіко́ Service                                                                                                    |
| 34            | Fan Error           | (TORNIVO) | Ο εσωτερικός<br>ανεμιστήρας έχει<br>βλάβη.                                                                                                    | Κάντε ένα τεστ για τους<br>ανεμιστήρες, Εάν το ηχητικό<br>. Alarm συνεχίζει, κλείστε το<br>UPS, απομονώσετε το από την<br>πρίζα, και επικοινωνήστε με το<br>τοπικό Service. |

## ΣΥΝΤΗΡΗΣΗ

#### Αποθήκευση

Για να αποθηκεύσετε το UPS για μεγάλες περιόδους, σκεπαστέ το και αποθηκεύστε το με τις μπαταρίες πλήρως φορτισμένες. Επαναφορτίστε κάθε 3 μήνες για να διατηρήσετε την ζωή τους.

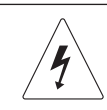

Warning: High voltage – Risk of Electric Shock

**ΠΡΟΣΟΧΗ!** Πάντα χρησιμοποιήστε μπαταρίες αντικατάστασης σωστού τύπου και εγκεκριμένες από την Cyber Power Systems. Μπαταρίες λάθους τύπου μπορεί να αποτελέσουν κινδύνους που ίσως προκαλέσουν έκρηξη, πυρκαγιά, ηλεκτροπληξία, ή βραχυκύκλωμα.

**ΠΡΟΣΟΧΗ!** Οι μπαταρίες αποθηκεύουν αρκετό ηλεκτρισμό να προκαλέσει σοβαρά εγκαύματα. Πριν κάνετε service στις μπαταρίες, αφαιρέστε όλα τα μεταλλικά αντικείμενα από επάνω σας, (π.χ. ρολόγια, δαχτυλίδια, κ.λ.π.).

ΠΡΟΣΟΧΗ! Μην ανοίγετε και επεξεργάζεστε τις μπαταρίες. Τα εσωτερικά υλικά τους καταστρέφουν το δέρμα, τα μάτια, και είναι τοξικά.

ΠΡΟΣΟΧΗ! Πριν οποιοδήποτε service μπαταριών, για να αποφύγετε ένα ηλεκτροσόκ, Κλείστε την μονάδα και βγάλτε την από την πρίζα.

ΠΡΟΣΟΧΗ! Χρησιμοποιήστε μόνο εργαλεία με μονωτική επένδυση στα χερούλια. Μην αφήνετε εργαλεία και μεταλλικά αντικείμενα επάνω στο UPS ή στις συνδέσεις των μπαταριών.

#### Αντικατάσταση Μπαταριών

Παρακαλώ δείτε το μπροστινό μέρος του UPS για τον σωστό όνομα μοντέλου και για τις κατάλληλες μπαταρίες αντικατάστασης. Μπορείτε να δείτε περισσότερες πληροφορίες από την ιστοσελίδα μας, ή από τον πίνακα τεχνικών προδιαγραφών στο εγχειρίδιο αυτό, ή από τον τοπικό σας dealer.

Όταν η οθόνη δείξει «Service Battery», κάντε ένα τεστ στις μπαταρίες με το Λογισμικό ή RMCARD για να δείτε ότι οι μπαταρίες είναι ακόμη εντάξει, η χρειάζονται αντικατάσταση.

ΠΡΟΣΟΧΗ! Η αντικατάσταση των Μπαταριών να γίνετε μόνο από γνωστές. Οι άσχετοι μακριά!.

#### Ανακύκλωση Μπαταριών

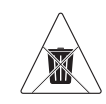

**Do Not Discard** 

Οι μπαταρίες αποτελούν επικίνδυνο υλικό και πρέπει να ανακυκλώνονται σύμφωνα με τις υφισταμένες οδηγίες. Ποτέ μην ρίχνετε τις μπαταρίες σε φωτιά. Κίνδυνος ανατίναξης. Ποτέ μην ανοίγετε η τρυπάτε τις μπαταρίες. Το εσωτερικό υλικό τους θα προκαλέσει εγκαύματα στο δέρμα και στα μάτια.

## ΤΕΧΝΙΚΕΣ ΠΡΟΔΙΑΓΡΑΦΕΣ

| Μοντέλο / Τύπος                | OLS1000EA                                                                                                    | OLS1500EA            | OLS2000EA             | OLS3000EA   |  |  |
|--------------------------------|----------------------------------------------------------------------------------------------------|----------------------|-----------------------|-------------|--|--|
| Διαμόρφωση                     |                                                                                                    |                      |                       |             |  |  |
| Ισχύς (VA)                     | 1000                                                                                                    | 1500                 | 2000                  | 3000        |  |  |
| Ισχύς (Watts)                  | 900                                                                                                    | 1350                 | 1800                  | 2700        |  |  |
| Σχήμα                          |                                                                                                    | Τον                  | wer                   |             |  |  |
| Εξοικονόμηση<br>Ενέργειας      |                                                                                                    | Yes, ECO Mode        | Efficiency ≥ 95%      |             |  |  |
| Είσοδος Ρεύματος               |                                                                                                    |                      |                       |             |  |  |
| Κλίμακα Τάσης Εισόδου          |                                                                                                    | 80~ 30               | 00 Vac                |             |  |  |
| Κλίμακα Στυγνότητας<br>Εισόδου |                                                                                                    | 40~7                 | 70Hz                  |             |  |  |
| Power Factor Εισόδου           |                                                                                                    | $\geq 0$             | ).99                  |             |  |  |
| Εκκίνηση χωρίς ΑC<br>ρεύμα     |                                                                                                    | N                    | AI                    |             |  |  |
| Έξοδος Ρεύματος                |                                                                                                    |                      |                       |             |  |  |
| Τύπος Τάσης                    | Καθαρό Ημίτονο - (Pure Sine Wave)                                                                                                    |                      |                       |             |  |  |
| Τάση Εξόδου                    | 208, 220, 230, 240Vac ±1%                                                                                                    |                      |                       |             |  |  |
| Συχνότητα Εξόδου (*)           |                                                                                                    |                      |                       |             |  |  |
| Τυπικός Χρόνος<br>Μετάβασης    | 0ms                                                                                                    |                      |                       |             |  |  |
| Rated Power Factor             |                                                                                                    | 0.                   | .9                    |             |  |  |
| Harmonic Distortion            | THD                                                                                                    | < 3% at Linear Load  | , < 5% at Non-linear  | Load        |  |  |
| Crest Factor                   |                                                                                                    | 3 :                  | : 1                   |             |  |  |
| Τάσης Εξόδου σε ECO<br>Mode    | ±10%, ±15% (Προγραμματιζόμενο)                                                                                                    |                      |                       |             |  |  |
| Προστασία                      |                                                                                                    |                      |                       |             |  |  |
| Surge Protection               |                                                                                                    | Surge Suppressi      | on $\geq$ 345(Joules) |             |  |  |
| Προστασία<br>Υπερφόρτωσης      | Line Mode:<br>105~110% Μόνο Προειδοποίηση Υπερφόρτωσης (Δεν Κλείνει)<br>110~120% Προειδοποίηση και μπαίνει σε bypass μετά από 60"<br>>120% Μπαίνει σε bypass αμέσως!<br>Mode Μπαταρίας:<br>105~110% Μόνο Προειδοποίηση<br>110~120% Προειδοποίηση, Κλείνει σε 10s<br>>120% Κλείνει Άμεσα |                      |                       |             |  |  |
| Προστασία -<br>Βραχυκύκλωμα    | Το UPS Κλείνει Αμέσ                                                                                                    | ως, ή Καίγεται Ασφάλ | εια Εισόδου / Αυτόμα  | τη Ασφάλεια |  |  |

## ΤΕΧΝΙΚΕΣ ΠΡΟΔΙΑΓΡΑΦΕΣ

| Μοντέλο / Τύπος                         | OLS1000EA                                                                                                    | OLS1500EA                                  | OLS2000EA                                   | OLS3000EA              |  |  |  |  |
|-----------------------------------------|----------------------------------------------------------------------------------------------------|--------------------------------------------|---------------------------------------------|------------------------|--|--|--|--|
| Μπαταρίες                               | <b>Ιπαταρίες</b>                                                                                                    |                                            |                                             |                        |  |  |  |  |
| Προδιαγραφές                            | (2) 12V                                                                                                    | (4) 12V                                    | (4) 12V                                     | (6) 12V                |  |  |  |  |
| Τυπικός Χρόνος<br>Φόρτισης              |                                                                                                    | 4 Ho                                       | ours                                        |                        |  |  |  |  |
| SLA, Χωρίς Συντήρηση                    |                                                                                                    | Ye                                         | es                                          |                        |  |  |  |  |
| Ενδείξεις                               |                                                                                                    |                                            |                                             |                        |  |  |  |  |
| Τύπος Οθόνης                            |                                                                                                    | Graph                                      | ic LCD                                      |                        |  |  |  |  |
| Ηχητικά Alarm                           | Απώλεια Μπαταρίας, ΑποτυχίαTest Μπαταρίας,<br>Χαμηλή Στάθμη Μπαταρίας, Υπερφόρτωση Συστήματος,<br>Βλάβη UPS, Υπερφόρτιση Μπαταριών, Βλάβη Ανεμιστήρα |                                            |                                             |                        |  |  |  |  |
| Περιβαλλοντολογικά Στοιχεία             |                                                                                                    |                                            |                                             |                        |  |  |  |  |
| Θερμοκρασία<br>Λειτουργίας              |                                                                                                    | 32°F to 104°F ( 0°C to 40°C)               |                                             |                        |  |  |  |  |
| Επίπεδα Υγρασίας                        | 20 to 90% Non-Condensing                                                                                                    |                                            |                                             |                        |  |  |  |  |
| Διαχείριση και Επικοιν                  | ωνία                                                                                                    |                                            |                                             |                        |  |  |  |  |
| Χαρακτηριστικά                          | ∆ιαγνωστική Λειτο<br>Α                                                                                                    | υργία, Αυτόματη Φόρτ<br>νάκτηση Συστήματος | ιση, Αυτόματη Επανει<br>μετά από Υπερφόρτισ | κκίνηση, Αυτόματη<br>η |  |  |  |  |
| Συνδεσιμότητα                           | (1)                                                                                                    | Σειριακή Θύρα (RS                          | 232) και (1) Θύρα U                         | SB                     |  |  |  |  |
| SNMP/HTTP Δίκτυο                        | (1) Θύρα Επέκτασης (Προαιρετική κάρτα ∆ικτύου / SNMP - RMCARD205)                                                                                    |                                            |                                             |                        |  |  |  |  |
| Λογισμικό                               |                                                                                                    |                                            |                                             |                        |  |  |  |  |
| Λογισμικό Επικοινωνίας<br>με Υπολογιστή | PowerPanel® Business                                                                                                    |                                            |                                             |                        |  |  |  |  |
| Φυσικά Χαρακτηριστικα                   | ά                                                                                                    |                                            |                                             |                        |  |  |  |  |
| Διαστάσεις (ΠxYx Μ)<br>χιλιοστά         | 140 x 191 x 327 151 x 225 x 394 196 x 337 x 4                                                                                                    |                                            |                                             | 196 x 337 x 416        |  |  |  |  |
| Καθαρό Βάρος (Κιλά)                     | 14.5 14.8 17.4 21.3                                                                                                    |                                            |                                             |                        |  |  |  |  |

(\*) Μεταξύ 50/60HZ ±5% βάση προεπιλογής, η Συχνότητα Εξόδου είναι Συγχρονισμένη με την Στυγνότητα Εισόδου. Ο Χρήστης μπορεί να επιλέξει την επιτρεπόμενη Συχνότητα Εξόδου: (±1, 2, 3, 4, 5, 6, 7, 8%). Όταν το UPS λειτουργεί σε Converter Mode, η Στυγνότητα Εξόδου Ελέγχετε στα 50/60Hz ±0.5% με φορτίο derating στα 40%.

## ΠΡΟΣΑΡΤΗΜΑ – ΠΙΝΑΚΑΣ ΛΕΚΤΙΚΟΥ ΣΥΓΚΡΙΣΗΣ LCD

| ΛEΞH | ENAEIEH<br>LCD | ΛEΞH | ENAEIEH<br>LCD | ΛEΞH | ENAEIEH<br>LCD | ΛEΞH | ENAEIEH<br>LCD |
|------|----------------|------|----------------|------|----------------|------|----------------|
| 0    |                | A    |                | L    |                | V    |                |
| 1    |                | В    |                | М    |                | W    |                |
| 2    |                | С    |                | Ν    |                | Х    |                |
| 3    |                | D    |                | 0    |                | Y    |                |
| 4    |                | E    |                | Ρ    |                |      |                |
| 5    |                | F    | F              | Q    |                |      |                |
| 6    |                | G    |                | R    | }              |      |                |
| 7    |                | Н    |                | S    |                |      |                |
| 8    |                | I    |                | т    |                |      |                |
| 9    |                | J    |                | U    |                |      |                |

## Cyber Power Systems, Inc.

www.cyberpower.com 11F., No.26, Jinzhuang Rd., Neihu Dist., Taipei City 114, Taiwan

Entire contents copyright © 2021 Cyber Power Systems, Inc., All rights reserved. Reproduction in whole or in part without permission is prohibited. PowerPanel<sup>®</sup> Business and PowerPanel<sup>®</sup> Personal are trademarks of Cyber Power Systems, Inc.

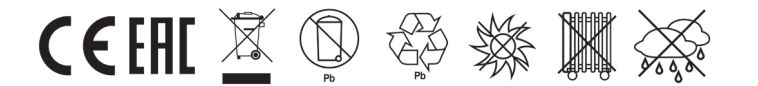